**ONLINE & MOBILE** 

May 2013

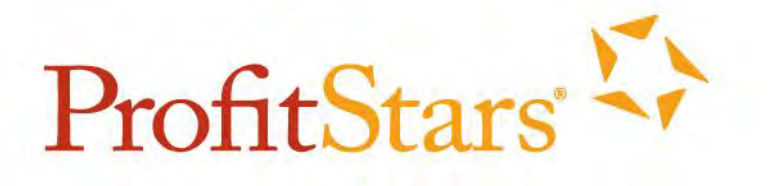

# iPay Solutions™

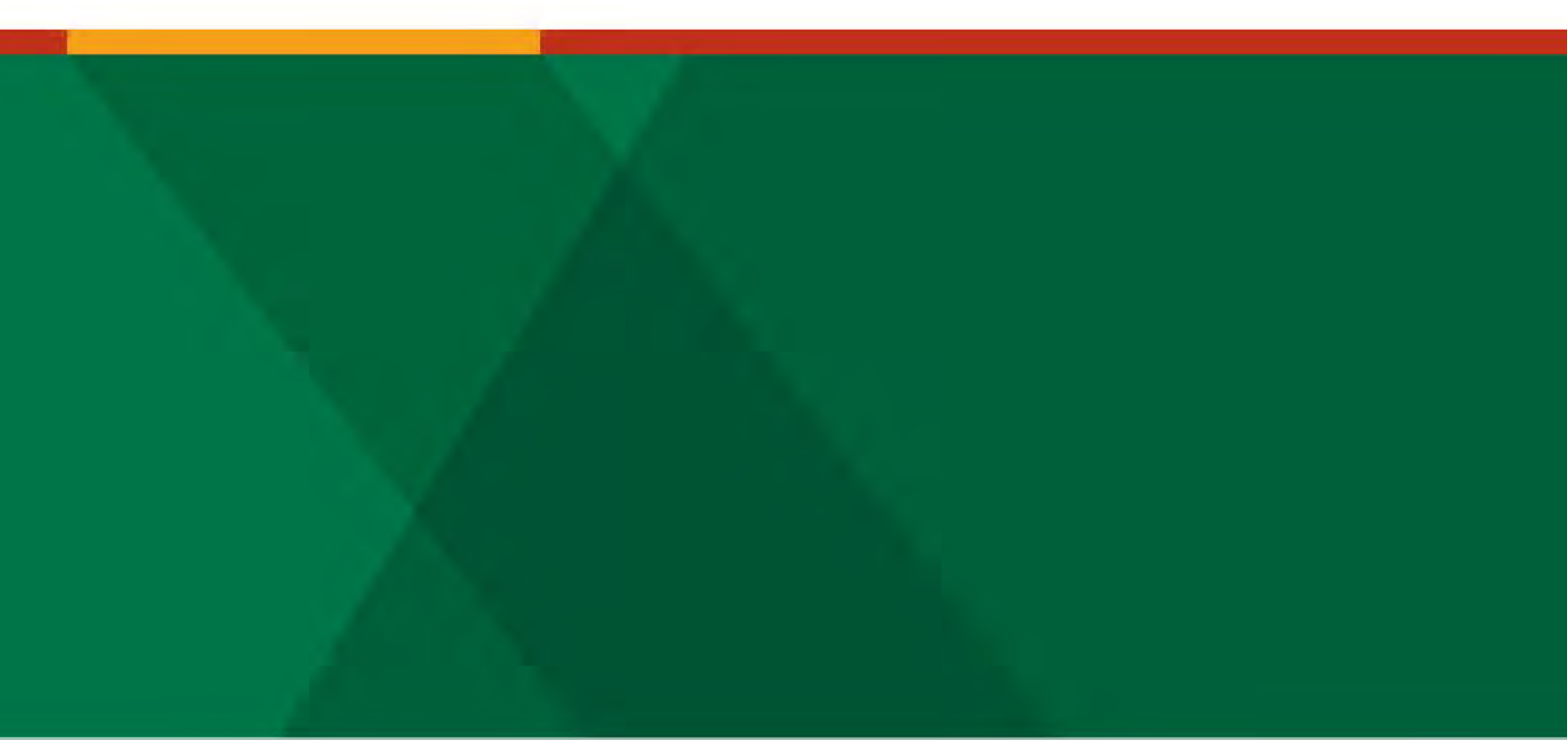

# **Browser Settings**

#### © Copyright 1999-2013 Jack Henry & Associates, Inc. All rights reserved. Information in this document is subject to change without notice

Printed in the United States of America.

No part of this document may be copied, reproduced, stored in a retrieval system, displayed, distributed or transmitted in any form or any means whatsoever (electronic, mechanical or otherwise), including by photocopying or recording for any purpose, without the prior written permission of Jack Henry & Associates, Inc. Making unauthorized copies of this document for any purpose other than your own personal use is a violation of United States copyright laws.

Any unauthorized use of Jack Henry & Associates, Inc.'s trademarks and service marks is strictly prohibited. The following marks are registered and unregistered trademarks and service marks of Jack Henry & Associates, Inc.:

3 d Party Sweep<sup>194</sup>, 4jegin<sup>194</sup>, Account Anayse<sup>194</sup>, Account Cross Sell <sup>1194</sup>, Account Cross Sell <sup>1194</sup>, Account Anayse<sup>194</sup>, AlcK Hanage<sup>194</sup>, AlcK Hanage<sup>194</sup>, AlcK Hanage<sup>194</sup>, AlcK Hanage<sup>194</sup>, AlcK Hanage<sup>194</sup>, AlcK Hanage<sup>194</sup>, AlcK Hanage<sup>194</sup>, AlcK Hanage<sup>194</sup>, AlcK Hanage<sup>194</sup>, AlcK Hanage<sup>114</sup>, AlcK Hanage<sup>114</sup>, AlcK Ha

#### Slogans

Cutting-Edge IT Solutions for the Future of Credit Unions<sup>584</sup>; Know-It-All – Empowering Users Through Knowledge<sup>584</sup>; Leading through technology ... guiding through support<sup>584</sup>; Powering Actionable Insight<sup>584</sup>; Snap it Send it Spend it<sup>58</sup>; The Depth of Financial Intelligence<sup>584</sup>; We Are Looking Out For You<sup>584</sup>; Where Tradition Meets Technology<sup>584</sup>

Various other trademarks and service marks used or referenced in this document are the property of their respective companies/owners.

| Overview                                                         | 4                |
|------------------------------------------------------------------|------------------|
| Operating Systems                                                | 4                |
| Locating the Apple (Mac) Computer Operating System               | 4                |
| Locating the PC (Personal Computer) Operating System             | 4                |
| Supported Browsers                                               | 6                |
| Windows 8                                                        | 6                |
| Metro User Interface (Metro UI)                                  | 7                |
| Locating the Start Menu                                          | 7                |
| The Four Corners                                                 | 8                |
| Charms Bar Menu                                                  | 9                |
| Closing Applications                                             | 10               |
| Browser Settings                                                 | 11               |
| Editing Browser Settings in Internet Explorer 7.0                | 11               |
| Editing Browser Settings in Internet Explorer 8 and 9            | 21               |
| Internet Explorer 10                                             |                  |
| Editing Browser Settings in Internet Explorer 10                 |                  |
| Internet Explorer 10 (Windows 8 Desktop Version)                 |                  |
| Locating Internet Options in Internet Explorer 10 (Windows 8 Des | ktop Version).47 |
| Internet Explorer 10 (Windows 8 Metro UI Version)                | 49               |
| Locating Tools in Internet Explorer 10 (Windows 8 Metro User     | Interface)49     |
| Editing Browser Settings in Mozilla Firefox 7 and up to 9 - PC   | 50               |
| Editing Browser Settings in Mozilla Firefox 10 and Above - PC    | 54               |
| Editing Browser Settings in Mozilla Firefox 7 and up to 9 - Mac  | 60               |
| Editing Browser Settings in Mozilla Firefox 10 and Above - Mac   | 61               |
| Editing Browser Settings in Safari 5 and Up                      | 65               |
| Editing Browser Settings in Google Chrome 16 and up to 18        | 66               |
| Editing Browser Settings in Google Chrome 19 and Above           | 68               |
| Screenshots                                                      | 74               |
| Taking a Screenshot on an Apple (Mac) Computer                   | 74               |
| Taking a Screenshot on a PC (Personal Computer)                  | 75               |
| Taking a Screenshot in Windows 8                                 | 75               |
|                                                                  |                  |

# **Overview**

This guide provides browser information and troubleshooting tips.

# **Operating Systems**

### Locating the Apple (Mac) Computer Operating System

From the Apple menu, select About This Mac.

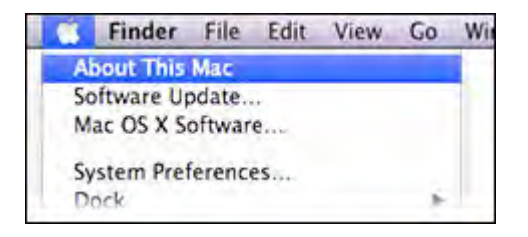

A dialog box displays the operating system version.

| 000          | About This Mac                               |
|--------------|----------------------------------------------|
|              | Ô                                            |
| N            | lac OS X<br>Version 10.5.3                   |
| S            | oftware Update)                              |
| Processor    | 2.4 GHz Intel Core 2 Duo                     |
| Memory       | 4 GB 667 MHz DDR2 SDRAM                      |
| Startup Disk | Macintosh HD                                 |
| C            | More Info                                    |
| THE          | D 1983-2008 Apple Inc.<br>UI Rights Reserved |

## Locating the PC (Personal Computer) Operating System

1. On your desktop, select Start or the Windows icon.

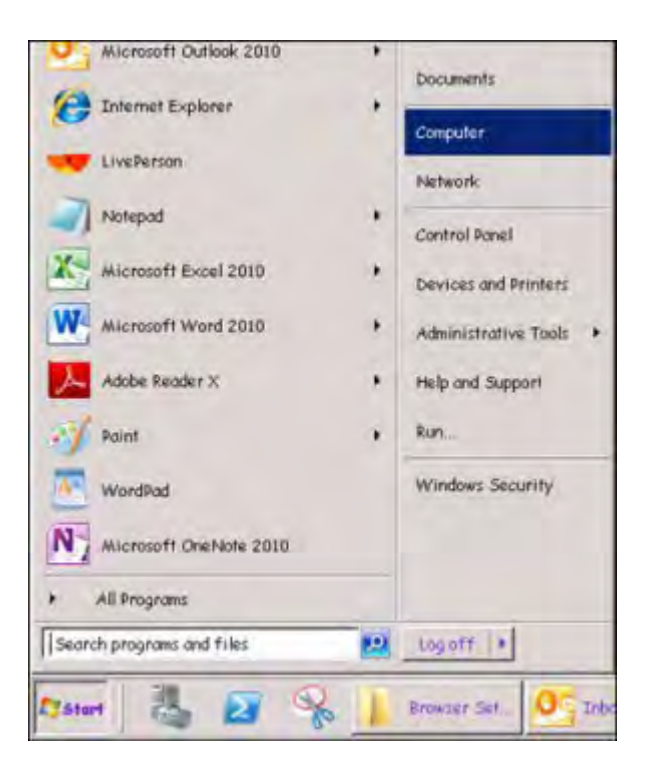

2. Right-click Computer or My Computer.

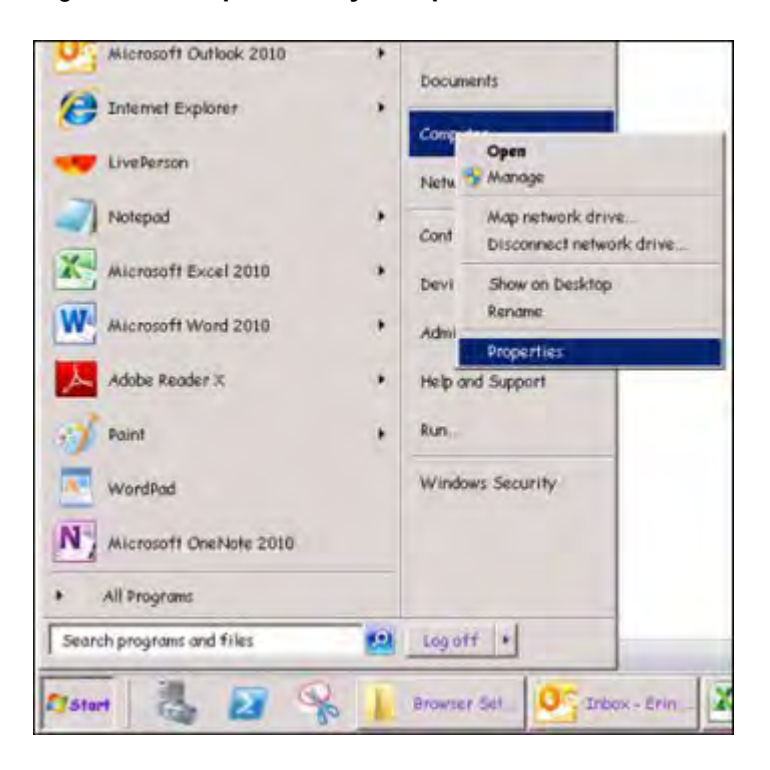

#### 3. Select Properties.

The version should appear after Windows (e.g., Vista, XP, 7).

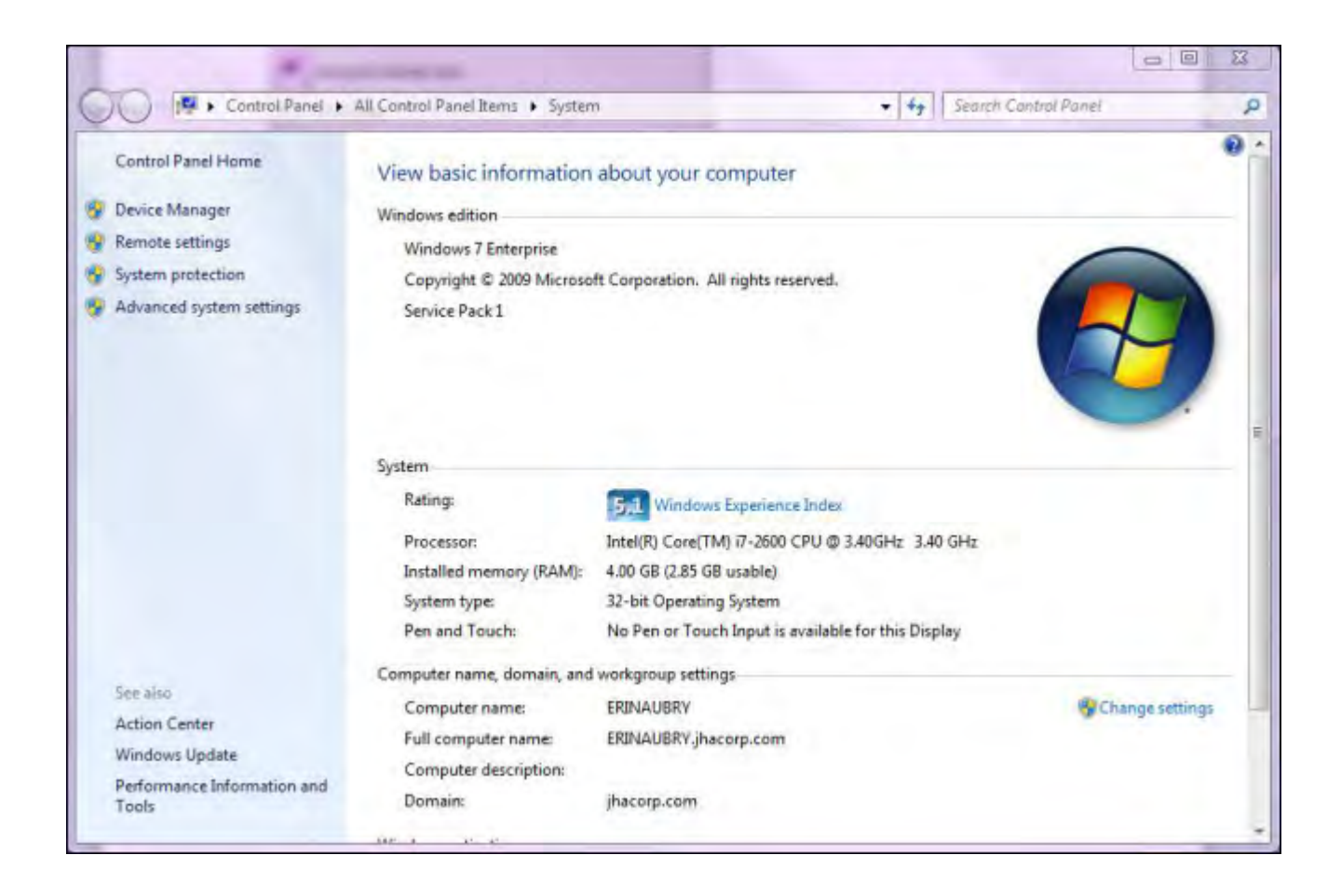

# **Supported Browsers**

The list of supported browsers has been updated. Please note the browsers and versions currently supported.

NetTeller only supports the current and previous major release.

- Internet Explorer 7 and above for Windows Only
- Firefox 7 and above for Mac and Windows
- Safari 5 and above for Mac and Windows
- Google Chrome 16 and above

Other browsers not on the supported browser list may still have functionality, but iPay Solutions does not recommend these and can only provide limited support. This is also true for beta versions of any browser or operating system.

**(i)** 

Subscribers may need to verify with their financial institution that they are compatible with the browser and version they are attempting to use.

If you have any questions, please contact your Implementation coordinator or FI Support.

### Windows 8

Microsoft launched the new Windows 8 operating system on 10/25/2012.

In comparison to all previous versions, Windows 8 is very different. All new Windows PCs from this date forward will be pre-installed with Windows 8.

### Metro User Interface (Metro UI)

The Metro User Interface is what appears initially for Windows 8 when you turn on the system.

The interface background is the default. The desktop from previous versions is still available, but it is now optional. The **Desktop** icon appears in the bottom left-hand corner.

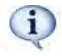

Not all Windows 8 users see this exact screen because the icons are movable. For example, Internet Explorer may not be in the following location.

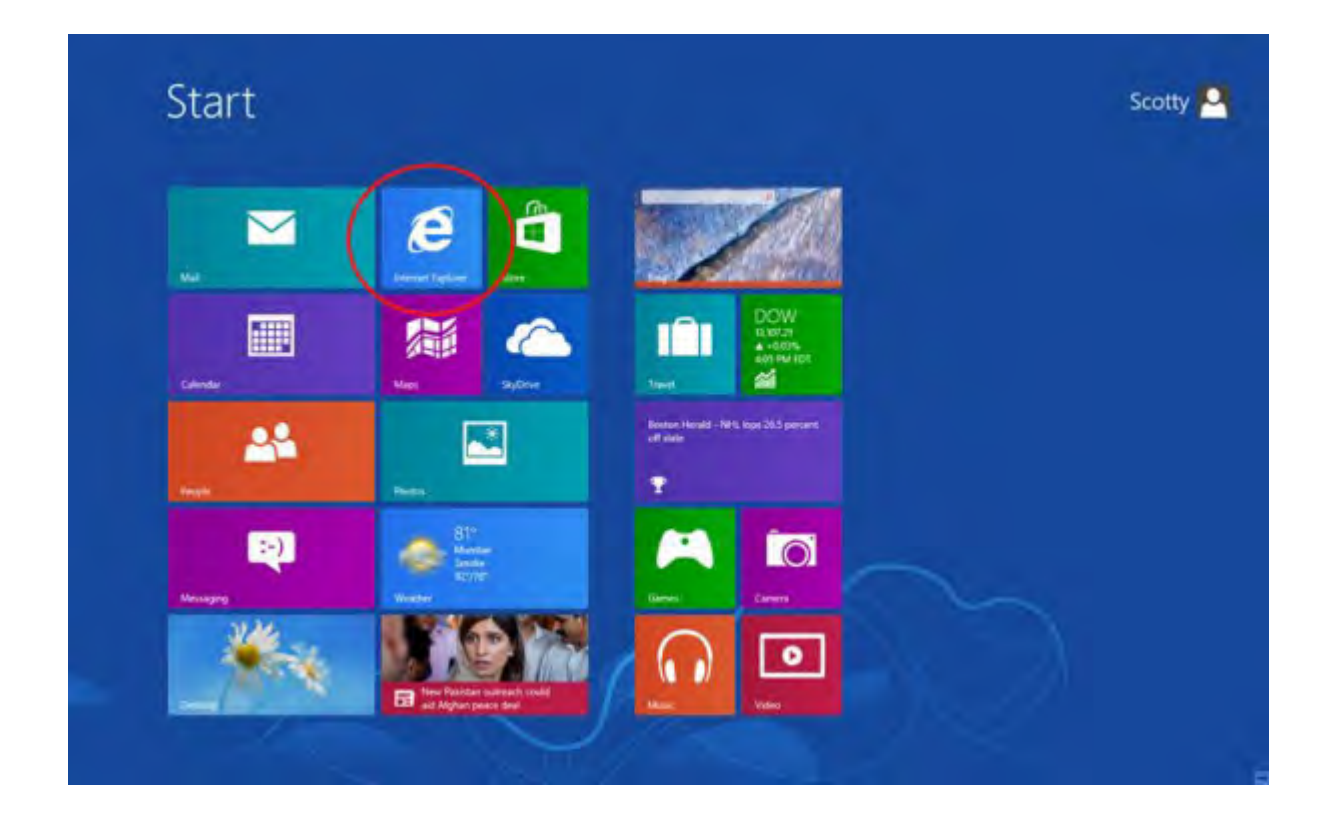

#### Locating the Start Menu

- **1.** Navigate to a browser window.
- 2. Hover your cursor in the bottom left-hand corner of the window. The Metro User Interface **Start** menu appears.

| C Millicare | www.man.com                                                                                                    |                                                                                                    | 양 M 👸 O 표<br>D Owritedbrati                                     |
|-------------|----------------------------------------------------------------------------------------------------|----------------------------------------------------------------------------------------------------|-----------------------------------------------------------------|
|             | State of the local division of the local division of the local div | NUMBER OF STREET, STREET, STRE | hang and a second                                               |
|             | mant                                                                                                    | l de la companya de la companya de l | -                                                               |
|             |                                                                                                    |                                                                                                    |                                                                 |
|             | -8-                                                                                                    |                                                                                                    | <b>KIUIS</b> 3017                                               |
|             | A STATE                                                                                                    |                                                                                                    | <ul> <li>mark-marking,</li> <li>Say for marking data</li> </ul> |
|             | ALC: NO.                                                                                                    |                                                                                                    | . /                                                             |
|             | 1                                                                                                    | ab<br>bar<br>Tig                                                                                                    |                                                                 |
| k           |                                                                                                    |                                                                                                    | 11                                                              |
| že.         | 11                                                                                                    |                                                                                                    |                                                                 |

(i) You cannot access the Start menu if you are already on the Metro User Interface.

#### **The Four Corners**

Each corner of Windows 8 has a function.

Hover your cursor in the corners of the screen to view menus and applications:

• Top left-hand corner - Displays recently used applications.

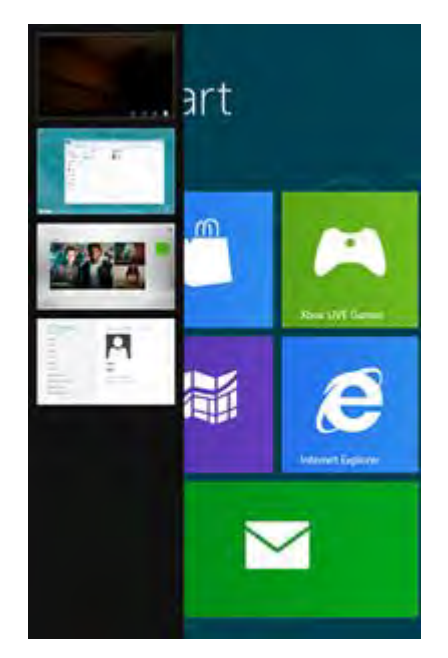

- Top right-hand corner Displays the **Charms Bar** menu. This menu can be used to shut down PCs.
- Bottom right-hand corner Displays the Charms Bar menu.
- Bottom left-hand corner Displays the **Start** menu if you are in a browser window. The Metro User Interface is the **Start** menu, so the small menu does not appear if you are already on the Metro User Interface.

#### Charms Bar Menu

The Charms Bar menu displays the Search, Share, Start, Devices, and Settings icons.

Hover your cursor in the top right-hand corner or the bottom right-hand corner to view the Charms Bar menu.

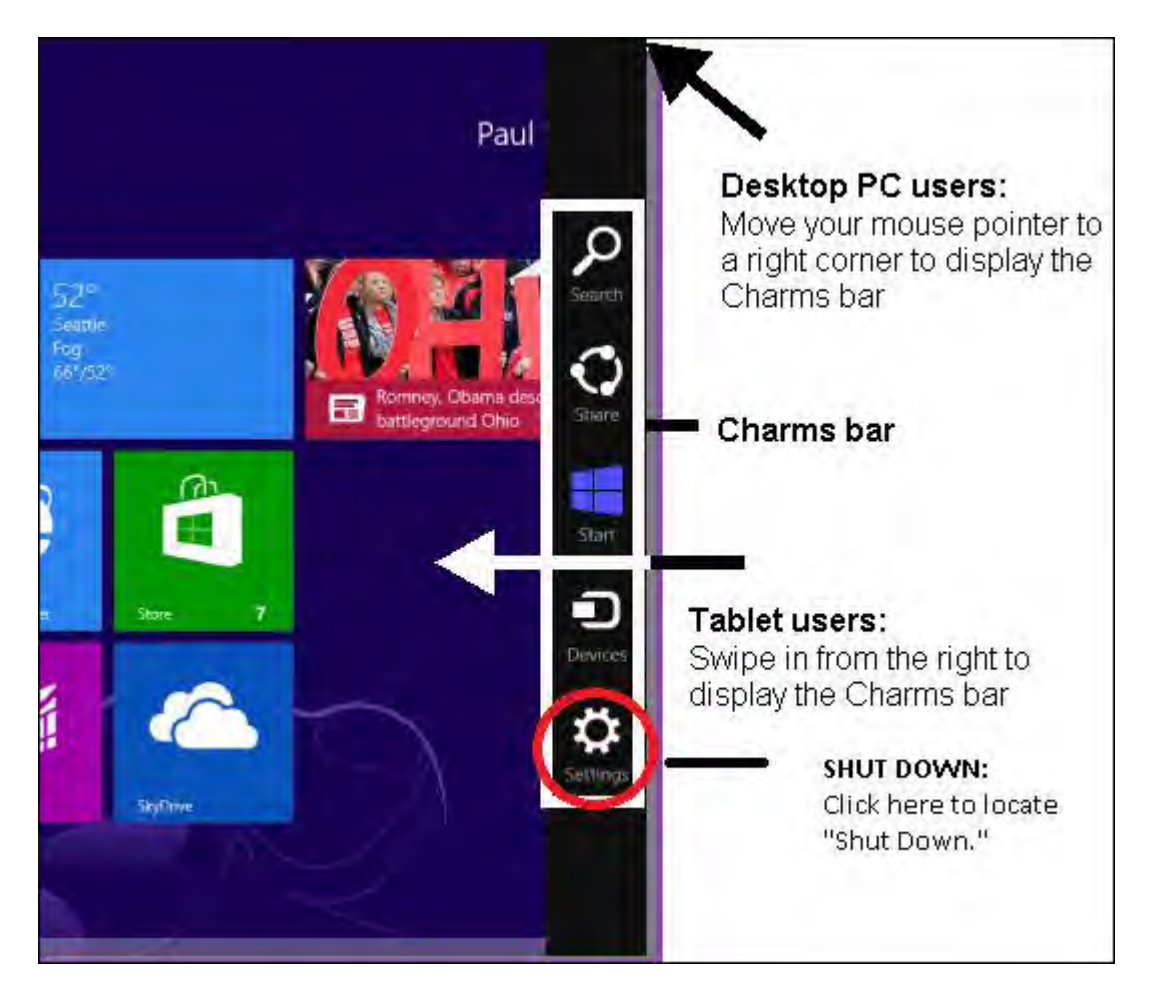

To shut down Windows 8, select Settings > Power.

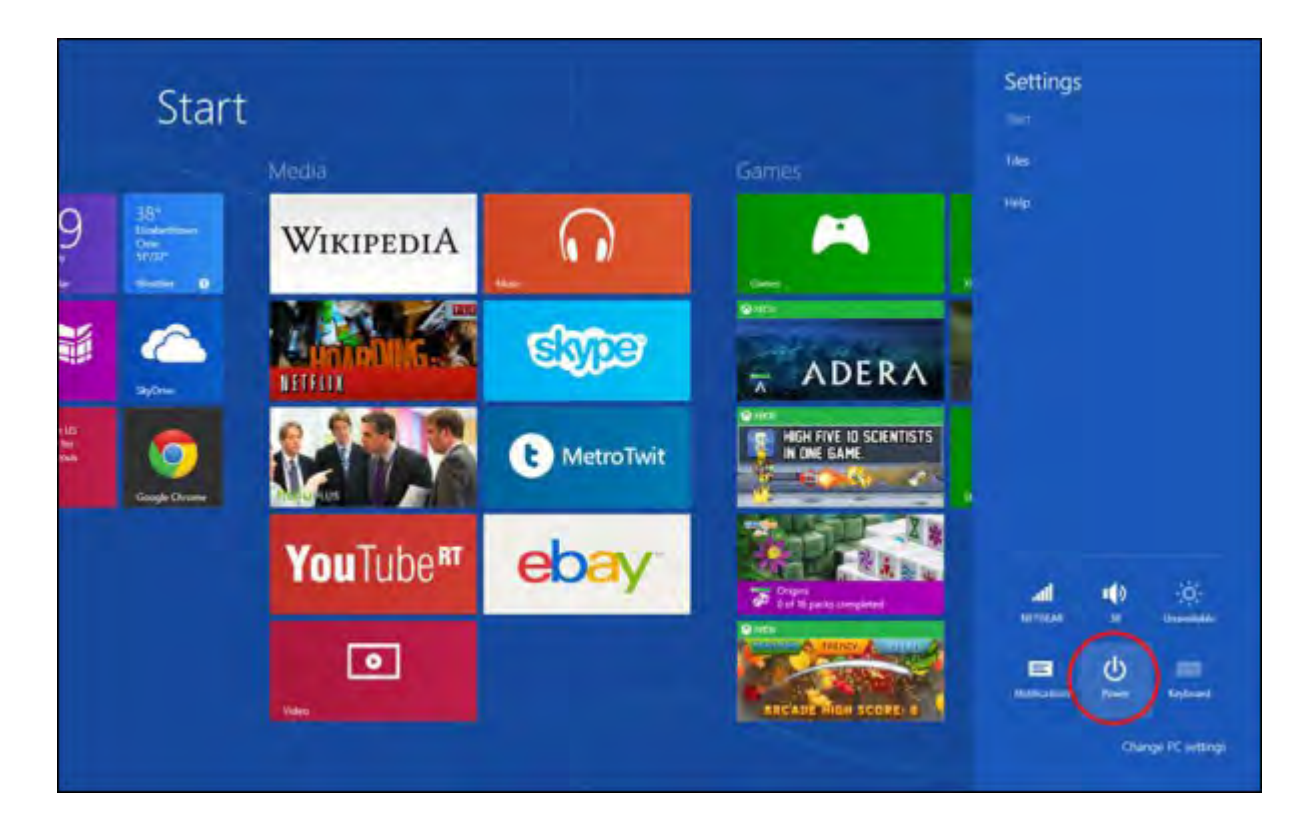

(i) You may also press Ctrl+Alt+Delete and then select Shut Down in the bottom right-hand corner.

### **Closing Applications**

1. Determine if you're viewing the Windows 8 Metro User Interface or the Desktop Version.

If you are unable to locate an X, you are in the Metro User Interface.

2. Choose a Windows 8 location and follow the corresponding steps.

| Situation            | Steps                                                                           |
|----------------------|---------------------------------------------------------------------------------|
| Metro User Interface | 1. Select the top-center of the window and drag it to the bottom of the screen. |
| Desktop              | 1. Select the X in the top right-hand corner.                                   |

You can also close any applications or windows by pressing **Alt+F4** on both the Metro User Interface and Desktop Version.

### **Browser Settings**

#### **Editing Browser Settings in Internet Explorer 7.0**

1. On your browser toolbar, select **Tools** > **Internet Options**.

|                              |                                                | ¥ 4 ×                                 | Live Search                                         |             |
|------------------------------|------------------------------------------------|---------------------------------------|-----------------------------------------------------|-------------|
|                              |                                                | <u>6</u> • 6                          | Delete Browsing Histor                              | •           |
| IOO6<br>NA <mark>Beta</mark> | Search W                                       | Make this your<br>RSS<br>eb           | Pop-up Blocker<br>Phishing Filter<br>Manage Add-ons | •<br>•<br>• |
| i by 🍾 wind                  | SIGN IN                                        |                                       | Work Offline<br>Windows Update                      |             |
|                              | Shopping<br>Slate Magazine<br>Spaces<br>Sports | Travel<br>TV<br>Weather<br>White Page | Full Screen<br>Menu Bar<br>Toolbars                 | F11         |
| ate                          | Tech & Gadgets                                 | Yellow Page                           | Internet Options                                    |             |

2. On the General tab, in the Browsing History section, select Delete.

| 16               | ecurity    Privacy    Content    Connections    Programs                                     | Advance              |
|------------------|----------------------------------------------------------------------------------------------|----------------------|
| Home pag         | je                                                                                           |                      |
| 1                | To create home page tabs, type each address on its                                           | own line.            |
| a b              | http://www.microsoft.com/isapi/redir.dll?prd=ie&pv                                           | /er=£                |
|                  | Use <u>c</u> urrent Use de <u>f</u> ault Use                                                 | e <u>b</u> lank      |
| Browsing         | history                                                                                      |                      |
| Ð                | Delete temporary files, history, cookies, saved pass<br>and web form information.            | words,               |
| Search -         |                                                                                              |                      |
| 0                | Change search defaults.                                                                      | ttings               |
| P                |                                                                                              |                      |
| Tabs -           |                                                                                              |                      |
| Tabs             | Change how webpages are displayed in Se<br>tabs.                                             | ttings               |
| Tabs<br>Appeara  | Change how webpages are displayed in Se<br>tabs.                                             | ttings               |
| Tabs<br>Appearai | Change how webpages are displayed in Se<br>tabs.<br>nce<br>ors Languages Fo <u>n</u> ts Acce | ţtings<br>essibility |

3. Select Delete Files.

| elete Browsing History                                                                                                |                      |
|----------------------------------------------------------------------------------------------------|----------------------|
| Temporary Internet Files<br>Copies of webpages, images, and media that<br>are saved for faster viewing.               | Delete <u>f</u> iles |
| <b>Cookies</b><br>Files stored on your computer by websites to<br>save preferences such as login information.         | Delete cookies       |
| History<br>List of websites you have visited.                                                                         | Delete jistorym      |
| Form data<br>Saved information that you have typed into<br>forms.                                                     | Delete forms         |
| Passwords<br>Passwords that are automatically filled in when<br>you log on to a website you've previously<br>visited. | Delete passwords     |
| About deleting browsing history Delete all.                                                                           | ⊆lose                |

A dialog box displays: Are you sure you want to delete all temporary Internet Explorer files?

4. Select Yes.

A dialog box displays the files being deleted.

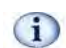

This step may take a few minutes if the cache has not been cleared for a while.

5. On the *General* tab, select Languages at the bottom and verify that English (United States) [en-US] is the first or only language listed.

| d the languages you use to read website<br>eference. Only add the ones you need, a<br>used to impersonate websites in other la | es, listing in order of<br>as some characters ca<br>anguages. |
|----------------------------------------------------------------------------------------------------|---------------------------------------------------------------|
| Language:                                                                                                    |                                                               |
| English (United States) [en-US]                                                                                                | Move up                                                       |
|                                                                                                    | Move down                                                     |
|                                                                                                    | Remove                                                        |
|                                                                                                    | Add                                                           |
| refix and suffix options<br>Do not add 'www' to the beginning of<br>Seacify the suffix (for example, pet) that                 | typed web addresses<br>should be added to                     |
| typed web addresses when you press Ctr                                                                                         | IT + Shint + Linter.                                          |

6. On the Security tab, select Custom Level.

| nternet Options                                                                                            | ?                |
|----------------------------------------------------------------------------------------------------|------------------|
| General Security Privacy Content Connections Prog                                                          | rams Advanced    |
| Select a zone to view or change security settings.                                                         |                  |
| Internet Local intranet Trusted sites Restricted sites                                                     | d                |
| Internet<br>This zone is for Internet websites,<br>except those listed in trusted and<br>restricted zones. | Sites.           |
| Security level for this zone<br>Allowed levels for this zone: Medium to High                               |                  |
|                                                                                                    | nsafe<br>Iloaded |
| Custom level                                                                                               | fault level      |
| Reset all zones to de                                                                                      | efault level     |
| OK Cancel                                                                                                  | Apply            |

7. At the bottom of the Security Settings – Internet Zone window, verify Reset Custom Settings Reset to: is set to Medium-High (Default), and then select Reset.

|                                                | settings internet zen                    |       |
|------------------------------------------------|------------------------------------------|-------|
| Settings                                       |                                          |       |
| et .NET                                        | Framework                                | ^     |
| 00 L                                           | oose XAML                                | -     |
| (                                              | ) Disable                                | -     |
| (                                              | 🕑 Enable                                 |       |
| 5                                              | ) Prompt                                 |       |
| e∳ ×                                           | AML browser applications                 |       |
| 5                                              | ) Disable                                |       |
| 6                                              | ) Enable                                 |       |
| 5                                              | ) Prompt                                 |       |
|                                                | PS documents                             |       |
| 5                                              | ) Disable                                |       |
| 1                                              | Dramet                                   |       |
|                                                | J Prompt<br>Framework-reliant components |       |
| State F                                        | up components not signed with Authentico | de 🖂  |
| 12                                             | ) ni-th                                  | ~     |
| <                                              | III                                      | >     |
|                                                | ect after you restart Internet Explorer  |       |
| *Takes eff                                     |                                          |       |
| *Takes eff                                     | m settings                               |       |
| *Takes eff<br>Reset custo                      | m settings                               |       |
| *Takes eff<br>Reset custo<br>Reset to:         | m settings<br>Medium-high (default)      | Reset |
| *Takes eff<br>Reset custo<br>Reset to:         | m settings<br>Medium-high (default)      | Reset |
| *Takes eff<br>Reset custo<br><u>R</u> eset to: | m settings<br>Medium-high (default)      | Reset |

- 8. Select the setting that is recommended or the default. A dialog box displays: *Are you sure you want to change the settings for this zone?*
- 9. Select Yes.
- **10.** In the upper portion of the *Security Settings Internet Zone* window, scroll down to **Allow META REFRESH** and select **Enable**.
- 11. Scroll down to Launching Programs and Files in an IFRAME and verify Prompt is selected.

| ettings                |                                                                                                    |       |
|------------------------|----------------------------------------------------------------------------------------------------|-------|
|                        | <ul> <li>Disable</li> <li>Enable (not secure)</li> <li>Prompt (recommended)</li> <li>aunching applications and unsafe files</li> <li>Disable</li> <li>Enable (not secure)</li> <li>Prompt (recommended)</li> <li>aunching programs and files in an IFRAME</li> <li>Disable</li> <li>Enable (not secure)</li> <li>Prompt (recommended)</li> <li>Iavigate sub-frames across different domain</li> <li>Disable</li> <li>Enable</li> <li>Prompt</li> </ul> | s     |
| <                      |                                                                                                    | >     |
| *Takes eff             | ect after you restart Internet Explorer                                                                                                    |       |
|                        | m settings                                                                                                    | -     |
| eset custo             |                                                                                                    |       |
| eset custo<br>eset to: | Medium-biob (default)                                                                                                    | Reset |

- 12. Scroll down to Active Scripting and select Enable.
- 13. Select OK.

A dialog box displays: Are you sure you want to change the security settings for this zone?

- 14. Select Yes.
- **15.** On the *Privacy* tab, select **Advanced**.

| iternet o |                                                                                                |
|-----------|------------------------------------------------------------------------------------------------|
| General S | ecurity Privacy Content Connections Programs Advanced                                          |
| Settings  |                                                                                                |
| 2         | To set a standard privacy level instead of using custom<br>settings, click the Default button. |
|           | Custom                                                                                         |
|           | - Advanced or imported settings                                                                |
| Pop-up B  | es Import Advanced Default                                                                     |
| 0!        | appearing.                                                                                     |
|           | ✓ Turn on Pop-up Blocker                                                                       |
|           |                                                                                                |

**16.** Verify the **Override Automatic Cookie Handling** and **Always Allow Session Cookies** check boxes are selected.

| Advanced Privacy Setting                | şs 🛛 🔀                                                                  |
|-----------------------------------------|-------------------------------------------------------------------------|
| You can choose h<br>zone. This override | ow cookies are handled in the Internet<br>es automatic cookie handling. |
| Cookies                                 | magnument                                                               |
| Verride automatic cooki                 | e handling                                                              |
| First-party Cookies                     | Third-party Cookies                                                     |
|                                         | ⊙ A <u>c</u> cept                                                       |
| O Block                                 | O Block                                                                 |
| O Prompt                                | O Prompt                                                                |
| Always allow session                    | cookies                                                                 |
|                                         |                                                                         |
|                                         | DK Cancel                                                               |
|                                         |                                                                         |

- 17. Verify Accept is selected for both First-party Cookies and Third-party Cookies.
- 18. Select OK.
- **19.** On the *Privacy* tab, select **Settings**.
- 20. In the Address of Website to Allow field, enter https://cm.netteller.com for NetTeller financial institutions, https://www.billpaysite.com for consumer users, and https://www.businessbillpay-e.com for business users.

| Pop-ups are currently blocked. You can a websites by adding the site to the list below | allow pop-ups from specific<br>w. |
|----------------------------------------------------------------------------------------|-----------------------------------|
| Address of website to allow:                                                           | 1.1                               |
| 1                                                                                      | Add                               |
| Allowed sites:                                                                         |                                   |
|                                                                                        | Bemove                            |
|                                                                                        | Remove all.                       |
|                                                                                        |                                   |
|                                                                                        |                                   |
|                                                                                        |                                   |
|                                                                                        |                                   |
| Notifications and filter level                                                         |                                   |
| Play a sound when a pop-up is blocked.                                                 |                                   |
| Show Information Bar when a pop-up is blocked                                          | d.                                |
|                                                                                        |                                   |
| <u>Filter level:</u>                                                                   |                                   |

- 21. Select Add and Close.
- 22. Select the Content tab.

| eneral Security Privacy Content Connections                              | Programs Advance    |
|--------------------------------------------------------------------------|---------------------|
| Content Advisor                                                          | 1000 Autor Constant |
| Ratings help you control the Internet cont viewed on this computer.      | ent that can be     |
| Enable                                                                   | Settings            |
| Certificates                                                             |                     |
| Use certificates for encrypted connections                               | and identification, |
| Clear SSL state Certificates                                             | Publishers          |
|                                                                          |                     |
| AutoComplete                                                             |                     |
| AutoComplete stores previous entries<br>on webpages and suggests matches | Settings            |
| for you.                                                                 |                     |
| Feeds                                                                    |                     |
| Feeds provide updated content from                                       | Settings            |
| Explorer and other programs.                                             |                     |
|                                                                          |                     |
|                                                                          |                     |
|                                                                          |                     |
|                                                                          |                     |
|                                                                          |                     |

23. In the Content Advisor section, verify the first button reads Enable. If it does not, select Disable.

If you select **Disable**, to continue you need the password chosen at the time your computer was set up or the password for your system's network.

#### 24. Select OK.

Once the Internet Options window closes, restart your computer.

#### Editing Browser Settings in Internet Explorer 8 and 9

1. On your browser toolbar, select **Tools > Internet Options.** 

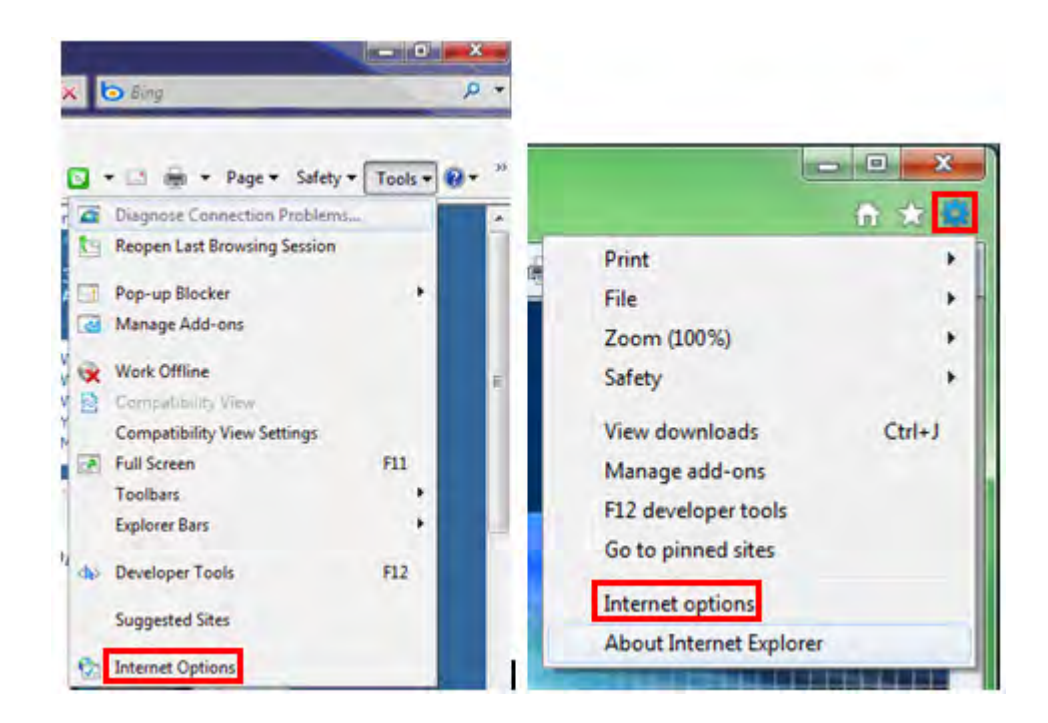

2. On the General tab, in the Browsing History section, select Delete.

| Home page                                  | o create home page tabs, typ<br>http://go.microsoft.com/fw                                                                                                    | onnections   Pro<br>oe each address<br>link/?LinkId=6 | ograms   Advance<br>on its own line.              |
|--------------------------------------------|----------------------------------------------------------------------------------------------------|-------------------------------------------------------|---------------------------------------------------|
|                                            | Use current                                                                                                    | Jse default                                           |                                                   |
| Browsing his                               | tory                                                                                                    | ben en                                                | al months.                                        |
| ar                                         | elete temporary files, history<br>nd web form information.                                                                                                    | , cookies, save                                       | d passwords,                                      |
|                                            | Delete browsing history on                                                                                                    | exit                                                  |                                                   |
| -                                          | and share here that and share the barrene of the second states of the second states of the se |                                                       |                                                   |
|                                            |                                                                                                    | Delete                                                | Settings                                          |
| Search                                     |                                                                                                    | Delete                                                | Settings                                          |
| Search —                                   | hange search defaults.                                                                                                    | Delete                                                | Settings<br>Settings                              |
| Search — C                                 | hange search defaults.                                                                                                    | Delete                                                | Settings<br>Settings                              |
| Search — C                                 | hange search defaults.<br>hange how webpages are dis                                                                                                    | Delete                                                | Settings<br>Settings<br>Settings                  |
| Search C<br>C<br>Tabs C<br>ta              | hange search defaults.<br>hange how webpages are dis                                                                                                    | Delete                                                | Settings<br>Settings<br>Settings                  |
| Search C<br>C<br>Tabs C<br>Appearance      | hange search defaults.<br>hange how webpages are dis                                                                                                    | Delete                                                | Settings<br>Settings<br>Settings                  |
| Search Cl<br>Tabs Cl<br>Appearance Colors  | hange search defaults.<br>hange how webpages are dis<br>abs.                                                                                                    | Delete                                                | Settings<br>Settings<br>Settings<br>Accessibility |
| Search C<br>Tabs C<br>Appearance<br>Colors | hange search defaults.<br>hange how webpages are dis<br>abs.                                                                                                    | Delete                                                | Settings<br>Settings<br>Settings<br>Accessibility |

3. Clear all check boxes except the **Temporary Internet Files** check box, and then select **Delete**.

| Preserve Favorites webs                                     | site data                                                          |
|-------------------------------------------------------------|--------------------------------------------------------------------|
| Keep cookies and temporary<br>websites to retain preference | Internet files that enable your favorite<br>es and display faster. |
| ✓ Temporary Internet files                                  |                                                                    |
| Copies of webpages, images<br>viewing.                      | , and media that are saved for faster                              |
| Cookies                                                     |                                                                    |
| Files stored on your compute<br>such as login information.  | er by websites to save preferences                                 |
| History                                                     |                                                                    |
| List of websites you have vis                               | sited.                                                             |
| Form data                                                   |                                                                    |
| Saved information that you h                                | have typed into forms.                                             |
| Passwords                                                   |                                                                    |
| Saved passwords that are a<br>to a website you've previous  | utomatically filled in when you sign in sly visited.               |
| InPrivate Filtering data                                    |                                                                    |
| Saved data used by InPrivat<br>be automatically sharing det | te Filtering to detect where websites ma<br>ails about your visit. |
|                                                             |                                                                    |
| About distance bits interested                              | Delete Cancel                                                      |

A dialog box displays the files being deleted.

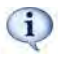

This step may take a few minutes if the cache has not been cleared for a while.

4. On the *General* tab, in the *Browsing History* section, select **Settings**.

| and an In                                 | Security   F                                 | rivacy   Conte                                                                                                  | nt Connections                                                                    | Programs Advan                           |
|-------------------------------------------|----------------------------------------------|----------------------------------------------------------------------------------------------------|-----------------------------------------------------------------------------------|------------------------------------------|
| Home pag                                  | ge —                                         | Same In sur                                                                                                    | and the second second second                                                      | max diabase                              |
|                                           | To creat                                     | e home page ta                                                                                                  | bs, type each add                                                                 | ress on its own line.                    |
| -4.9                                      | http://                                      | ga.microsoft.c                                                                                                  | pm/fwlink/?Linklo                                                                 | 1=69157 *                                |
|                                           |                                              |                                                                                                    |                                                                                   | +                                        |
|                                           | E                                            | Use current                                                                                                    | Lice default                                                                      | Lice blank                               |
| Descusion                                 | -                                            | ose content                                                                                                    | J Cose deradate                                                                   | USC DIGITIC                              |
| browsing                                  | nistory -                                    | man the line                                                                                                    | CONTRACTOR AND                                                                    | Salar and a                              |
|                                           | Delete te                                    | Contraction of the second second second second second second second second second second second second second s | sinkens, an eline -                                                               |                                          |
| (+)                                       | Delete te<br>and web                         | emporary files, I<br>form informatic                                                                            | history, cookies, sa<br>m.                                                        | aved passwords,                          |
| Ð                                         | Delete te<br>and web                         | emporary files, I<br>form informatic<br>e browsing hist                                                         | nistory, cookies, si<br>on.<br>ory on exit                                        | aved passwords,                          |
| Ð                                         | Delete te<br>and web                         | emporary files, I<br>form informatic<br>e browsing hist                                                         | history, cookies, si<br>on.<br>ory on exit                                        | aved passwords,                          |
| Search -                                  | Delete te<br>and web                         | emporary files, l<br>form informatic<br>e browsing hist                                                         | history, cookies, sa<br>on.<br>ory on exit<br>Delete                              | Settings                                 |
| Search -                                  | Delete te<br>and web                         | emporary files, l<br>form informatic<br>e browsing histo<br>search defaults                                     | history, cookies, sa<br>on.<br>ory on exit<br>Delete                              | Settings                                 |
| Search -                                  | Delete te<br>and web                         | emporary files, l<br>form informatic<br>e browsing hist<br>search defaults                                      | history, cookies, sa<br>on.<br>ory on exit<br>Delete                              | Settings                                 |
| Search -                                  | Delete te<br>and web                         | emporary files, l<br>form informatic<br>e browsing hist<br>search defaults                                      | history, cookies, sa<br>on.<br>ory on exit<br>Delete                              | Settings                                 |
| Search -                                  | Delete te<br>and web                         | emporary files,<br>form informatic<br>te browsing hist<br>search defaults<br>how webpages                       | nistory, cookies, sa<br>on.<br>ory on exit<br>Delete<br>are displayed in          | Settings<br>Settings<br>Settings         |
| Search -                                  | Change I<br>tabs.                            | emporary files, I<br>form informatic<br>e browsing hist<br>search defaults<br>how webpages                      | nistory, cookies, sa<br>on.<br>ory on exit<br>Delete<br>are displayed in          | Settings Settings Settings Settings      |
| Search -<br>P<br>Tabs -<br>Appearar       | Change :<br>Change :<br>Change :             | emporary files,<br>form informatic<br>e browsing hist<br>search defaults<br>how webpages                        | history, cookies, sa<br>on.<br>ory on exit<br>Delete<br>are displayed in          | Settings Settings Settings Settings      |
| Search -<br>P<br>Tabs -<br>Appearar<br>Co | Change :<br>Change :<br>Change :<br>Change : | emporary files, I<br>form informatic<br>te browsing hist<br>search defaults<br>how webpages                     | history, cookies, sa<br>on.<br>ory on exit<br>Delete<br>are displayed in<br>Fonts | Settings Settings Settings Accessibility |

5. Verify Every Time I Visit the Webpage is selected, and then select OK.

| Temporary Internet Files                              |                             |                       |
|-------------------------------------------------------|-----------------------------|-----------------------|
| Internet Explorer stores<br>for faster viewing later. | copies of webpag            | es, images, and media |
| Check for newer version                               | s of stored pages:          |                       |
| Every time I visit t                                  | he webpage                  |                       |
| C Every time I start                                  | Internet Explorer           |                       |
| C Automatically                                       |                             |                       |
| O Never                                               |                             |                       |
| Disk space to use (8-102<br>(Recommended: 50-25       | 4MB)<br>60MB)               | 50                    |
| Current location:                                     |                             |                       |
| C:\Users\PC\AppData\Lo<br>Internet Files\             | cal\Microsoft\Wind          | lows\Temporary        |
| Move folder                                           | View objects                | View files            |
| History                                               |                             |                       |
| Specify how many days<br>of websites you have vis     | Internet Explorer<br>sited. | should save the list  |
| Days to keep pages in h                               | istory:                     | 20 *                  |
|                                                       |                             |                       |

6. On the *General* tab, select Languages at the bottom and verify that English (United States) [en-US] is the first or only language listed.

| d the languages you use to read website<br>eference. Only add the ones you need, a<br>used to impersonate websites in other la | es, listing in order of<br>as some characters ca<br>anguages. |
|----------------------------------------------------------------------------------------------------|---------------------------------------------------------------|
| Language:                                                                                                    |                                                               |
| English (United States) [en-US]                                                                                                | Move up                                                       |
|                                                                                                    | Move down                                                     |
|                                                                                                    | Remove                                                        |
|                                                                                                    | Add                                                           |
| refix and suffix options<br>Do not add 'www' to the beginning of<br>Seacify the suffix (for example, pet) that                 | typed web addresses<br>should be added to                     |
| typed web addresses when you press Ctr                                                                                         | IT + Shint + Linter.                                          |

7. On the *Privacy* tab, select **Advanced**.

| General   | Security                                      | Privacy                                                                                    | Content                                                                       | Connections                                                                                          | Programs                                                                                                    | Advance                                                 |
|-----------|-----------------------------------------------|--------------------------------------------------------------------------------------------|-------------------------------------------------------------------------------|----------------------------------------------------------------------------------------------------|----------------------------------------------------------------------------------------------------|---------------------------------------------------------|
| Settings  | Select                                        | a setting                                                                                  | for the Int                                                                   | ernet zone.                                                                                          |                                                                                                    |                                                         |
| T         | Medi                                          | um                                                                                         |                                                                               |                                                                                                    |                                                                                                    |                                                         |
|           | - Bla<br>priv<br>- Bla<br>be u<br>- Re<br>can | ocks third-<br>acy policy<br>ocks third-<br>used to co<br>estricts fir<br>be used to<br>Im | -party cool<br>-party cool<br>ontact you<br>st-party co<br>to contact<br>port | vies that do no<br>vies that save<br>without your e<br>okies that sav<br>you without you<br>Advanced | t have a con<br>information<br>explicit consume<br>information<br>our implicit construction<br>our implicit construction<br>our implicit con | mpact<br>that can<br>ent<br>on that<br>onsent<br>efault |
| Pop-up E  | Blocker –<br>Prever<br>appear                 | nt most po<br>ring.<br>n on Pop-                                                           | op-up wind<br>up Blocker                                                      | ows from                                                                                             | Se                                                                                                    | ettings                                                 |
| InPrivate | Do Disa                                       | not collec<br>able toolb                                                                   | t data for i<br>ars and ex                                                    | use by InPriva<br>tensions when                                                                      | te Filtering<br>I InPrivate B                                                                                                    | Prowsing                                                |

8. Verify Override Automatic Cookie Handling and Always Allow Session Cookies are selected.

| Internet Options                       | 3                                                                       | 2 |
|----------------------------------------|-------------------------------------------------------------------------|---|
| Advanced Privacy Settings              | ×                                                                       |   |
| You can choose h<br>zone. This overrid | ow cookies are handled in the Internet<br>es automatic cookie handling. |   |
| Cookies                                |                                                                         |   |
| Voverride automatic cook               | ie handling                                                             |   |
| First-party Cookies                    | Third-party Cookies                                                     |   |
| Accept                                 | Accept                                                                  |   |
| C Block                                | C Block                                                                 |   |
| Prompt                                 | Prompt                                                                  |   |
| Always allow session                   | cookies                                                                 |   |
|                                        |                                                                         |   |
|                                        | OK Cancel                                                               |   |
|                                        |                                                                         |   |

- 9. Verify Accept is selected for both First-party Cookies and Third-party Cookies.
- 10. Select OK.
- 11. On the *Privacy* tab, select Settings.
- 12. In the Address of Website to Allow field, enter https://cm.netteller.com for NetTeller financial institutions, https://www.billpaysite.com for consumer users, and https://www.businessbillpay-e.com for business users.

| Exceptions<br>Pop-ups are currently blocked. You can a<br>websites by adding the site to the list below<br>Address of website to allow:                                                                 | llow pop-ups from specific<br>v. |
|----------------------------------------------------------------------------------------------------|----------------------------------|
|                                                                                                    | Add                              |
| Allowed sites:                                                                                                    |                                  |
|                                                                                                    | Bemove                           |
|                                                                                                    | Remove all                       |
|                                                                                                    |                                  |
|                                                                                                    |                                  |
|                                                                                                    |                                  |
| Notifications and filter level                                                                                                    |                                  |
| Notifications and filter level                                                                                                    |                                  |
| Notifications and filter level                                                                                                    |                                  |
| Notifications and filter level<br>Play a sound when a pop-up is blocked.<br>Show Information Bar when a pop-up is blocked<br>Filter level:                                                              |                                  |
| Notifications and filter level          Play a sound when a pop-up is blocked.         Show Information Bar when a pop-up is blocked         Filter level:         Medium: Block most automatic pop-ups |                                  |

- 13. Select Add and Close.
- **14.** Select the **Content** tab.
- 15. In the Content Advisor section, verify the first button reads Enable. If it does not, select Disable.

|                                                           | Content Connectio                                                                                                    | ons Programs Advanced                                                                                                    |
|-----------------------------------------------------------|----------------------------------------------------------------------------------------------------|----------------------------------------------------------------------------------------------------|
| ontrols                                                   |                                                                                                    |                                                                                                    |
| Contro <mark>l t</mark> he Inter<br>be viewed.            | met content that can                                                                                                    | Parental Controls                                                                                                    |
| dvisor                                                    | 0.00.5                                                                                                    |                                                                                                    |
| Ratings help you viewed on this co                        | control the Internet                                                                                                    | content that can be                                                                                                    |
|                                                           | Enable                                                                                                    | Settings                                                                                                    |
|                                                           |                                                                                                    |                                                                                                    |
| 3                                                         | And a set of the set of                                                                                                    |                                                                                                    |
| Use certificates f                                        | for encrypted connec                                                                                                    | tions and identification.                                                                                                    |
| ar SSL state                                              | Certificates                                                                                                    | Publishers                                                                                                    |
| ete                                                       |                                                                                                    |                                                                                                    |
| AutoComplete sto<br>on webpages and<br>for you.           | ores previous entries<br>d suggests matches                                                                                                    | Settings                                                                                                    |
| Web Slices                                                |                                                                                                    |                                                                                                    |
| Feeds and Web S<br>content from web<br>read in Internet B | Slices provide update<br>bsites that can be<br>Explorer and other                                                                                                    | d Settings                                                                                                    |
|                                                           | ontrols<br>Control the Inter<br>be viewed.<br>dvisor<br>Ratings help you<br>viewed on this co<br>use certificates f<br>ar SSL state<br>ete<br>AutoComplete st<br>on webpages an<br>for you.<br>Web Slices<br>Feeds and Web Scontent from web | ontrols<br>Control the Internet content that can<br>be viewed.<br>dvisor<br>Ratings help you control the Internet<br>viewed on this computer.<br>Use certificates for encrypted connec<br>ar SSL state<br>Certificates<br>ete<br>AutoComplete stores previous entries<br>on webpages and suggests matches<br>for you.<br>Web Slices<br>Feeds and Web Slices provide update<br>content from websites that can be |

If you select **Disable**, to continue you need the password chosen at the time your computer was set up or the password for your system's network.

#### **16.** Select the **Advanced** tab.

- 17. In the Settings box, scroll all the way to the bottom and verify the SSL 3.0 and TLS 1.0 check boxes are selected.
- **18.** Choose an operating system and follow the corresponding steps.

| Situation        | Steps                                                          |
|------------------|----------------------------------------------------------------|
| Windows<br>Vista | <ol> <li>Select OK.</li> <li>Restart your computer.</li> </ol> |
| ХР               | 1. Select OK.                                                  |
| Windows<br>7     | 1. Verify the TLS 1.1 and TLS 1.2 check boxes are cleared.     |

|  | Interne | et options                  |                                                                                                    |             |                 |              |          |  |
|--|---------|-----------------------------|----------------------------------------------------------------------------------------------------|-------------|-----------------|--------------|----------|--|
|  | Gen     | eral Security               | Privacy                                                                                                    | Content     | Connections     | Programs     | Advanced |  |
|  | Se      | ttings                      |                                                                                                    |             |                 |              |          |  |
|  |         |                             | ble DOM Storage<br>ble Integrated Windows Authentication*<br>ble memory protection to help mitigate online attacks*<br>ble native XMLHTTP support<br>ble SmartScreen Filter<br>SSL 2.0<br>SSL 2.0<br>TLS 1.0<br>TLS 1.1<br>TLS 1.2<br>rn about certificate address mismatch*<br>rn if changing between secure and not secure mode<br>rn if POST submittal is redirected to a zone that does n |             |                 |              |          |  |
|  |         | *Takes effect               | t after you re                                                                                                    | estart Inte | rnet Explorer   |              |          |  |
|  |         |                             |                                                                                                    |             | Restore         | advanced s   | ettings  |  |
|  | Re      | eset Internet E             | Explorer setti                                                                                                    | ngs         |                 |              |          |  |
|  |         | Resets Intern<br>condition. | et Explorer's                                                                                                    | settings t  | o their default | Rese         | et       |  |
|  |         | You should on               | ly use this if                                                                                                    | your brow   | ser is in an un | usable state |          |  |
|  |         |                             |                                                                                                    | OK          | C               | ancel        | Apply    |  |
|  |         |                             |                                                                                                    | -           |                 |              |          |  |

Once the Internet Options window closes, restart your browser.

#### **Internet Explorer 10**

Internet Explorer 10 was officially released to the public on February 26, 2013 for Windows 7 users and is pre-installed on Windows 8.

#### **Editing Browser Settings in Internet Explorer 10**

1. On your browser toolbar, select **Tools > About Internet Explorer.** 

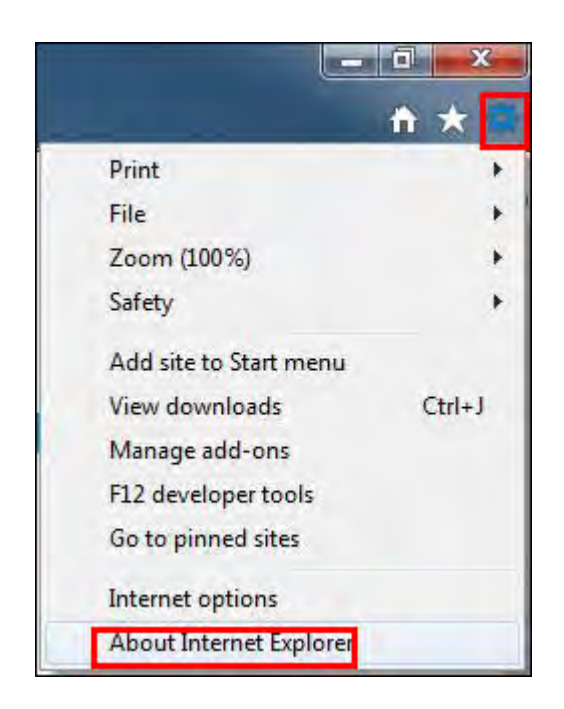

2. Verify the dialog box does not display *Pre-release* and that the browser is the full version.

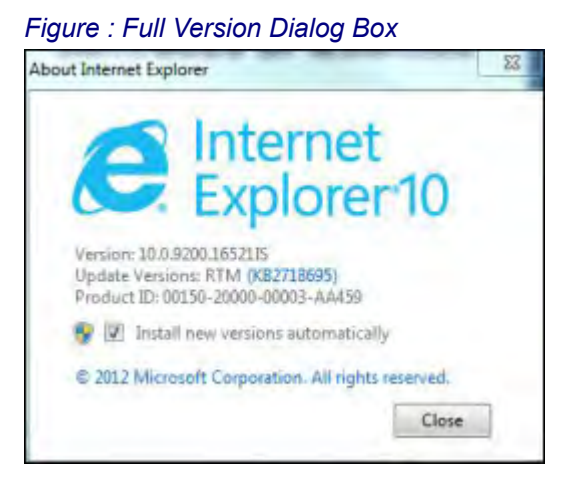

- 3. If the browser is the full version, press ALT+T.
- 4. On the Tools menu, select Compatibility View Settings.

| Tools Help                      |                |
|---------------------------------|----------------|
| Delete browsing history         | Ctrl+Shift+Del |
| InPrivate Browsing              | Ctrl+Shift+P   |
| Tracking Protection             |                |
| ActiveX Filtering               |                |
| Fix <u>c</u> onnection problems |                |
| Reopen last browsing session    |                |
| Add site to Start menu          |                |
| View dow <u>n</u> loads         | Ctrl+J         |
| Pop-up Blocker                  |                |
| Smar <u>t</u> Screen Filter     |                |
| Manage <u>a</u> dd-ons          |                |
| Compatibility <u>V</u> iew      |                |
| Compatibility View settings     |                |
| Subscribe to this feed          |                |
| Feed discovery                  |                |
| Windows <u>U</u> pdate          |                |
| F12 developer tools             |                |
| Internet options                |                |

 In the Add This Website field, enter https://cm.netteller.com for NetTeller financial institutions, https://www.billpaysite.com for consumer users, and https://www.businessbillpay-e.com for business users.

| You can add and remove website<br>Compatibility View.                                                                                                    | es to be displayed in          |
|----------------------------------------------------------------------------------------------------|--------------------------------|
| www.billpaysite.com                                                                                                    | Add                            |
| Mehsites you've added to Compatibility V                                                                                                    | iew:                           |
|                                                                                                    | Remove                         |
|                                                                                                    |                                |
|                                                                                                    |                                |
|                                                                                                    |                                |
|                                                                                                    |                                |
|                                                                                                    |                                |
|                                                                                                    |                                |
| Display all websites in Compatibility Vie                                                                                                    | ew                             |
| Display intranet sites in Compatibility V                                                                                                    | liew                           |
| Download updated compatibility lists fr                                                                                                    | rom Microsoft                  |
| and the second second sec | interest and come who have not |

- 6. Select Add and verify the website(s) appears in the Websites You've Added to Compatibility View box.
- 7. Select Close.
- 8. On your browser toolbar, select Tools > Internet Options.

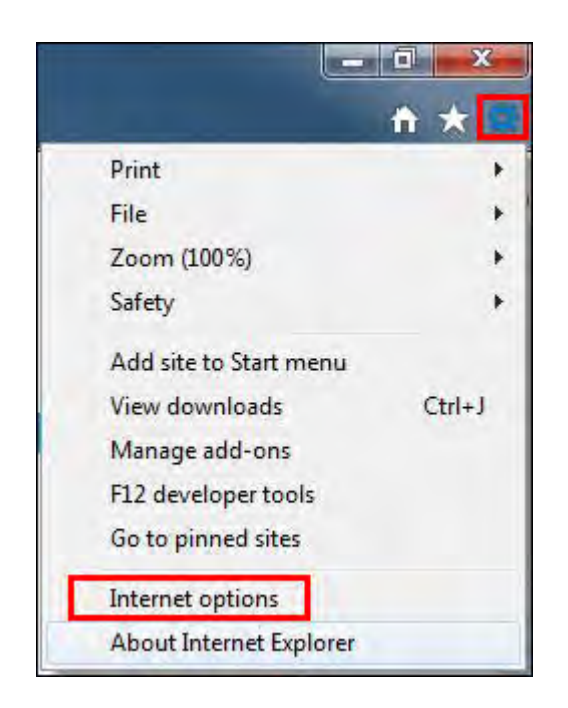

9. On the General tab, in the Browsing History section, select Delete.
|                        | Security                                                   | Privacy                                 | Content     | Connections     | Programs      | Advanced |
|------------------------|------------------------------------------------------------|-----------------------------------------|-------------|-----------------|---------------|----------|
| Home                   | 200                                                        | -                                       |             |                 |               | _        |
| Home                   | To cre                                                     | ate home i                              | name tabs   | type each add   | ress on its r | win line |
| 9                      | htte                                                       | themes of                               |             | d-Upzapup       | 2.m = 11073   | 0.44     |
|                        | nup:                                                       | /////////////////////////////////////// | sn.com/:o   | CIG=OP/2DHP     | apc=0P/2      | ocut 🔺   |
|                        |                                                            |                                         |             |                 |               | -        |
|                        |                                                            | 1000                                    |             | They do for de  |               | and take |
|                        |                                                            | Use cu                                  | rrent       | Use detault     | Usen          | ew tab   |
| Startu                 | • — — •                                                    |                                         |             |                 |               |          |
| OS                     | tart with ta                                               | abs from t                              | ne last ses | sion            |               |          |
| () S                   | tart with h                                                | ome page                                |             |                 |               |          |
| Tabs -                 |                                                            |                                         |             |                 |               |          |
| Char                   | nae how we                                                 | ebpages a                               | re displave | d in tabs.      | Ta            | abs      |
|                        |                                                            |                                         |             |                 |               |          |
|                        | ng history                                                 |                                         |             |                 |               |          |
| Browsi                 | and a financial first                                      | ry files, hi                            | story, cool | kies, saved pas | swords, and   | d web    |
| Browsi<br>Dele         | te tempora                                                 |                                         |             |                 |               |          |
| Browsi<br>Dele<br>form | informatio                                                 | n.                                      |             |                 |               |          |
| Browsi<br>Dele<br>form | informatio<br>elete brow                                   | n.<br>sing histor                       | y on exit   |                 |               |          |
| Browsi<br>Dele<br>form | te tempora<br>informatio<br>elete brow                     | n.<br>sing histor                       | y on exit   | Delete          | Set           | tings    |
| Browsi<br>Dele<br>form | te tempora<br>informatio<br>elete brow                     | n.<br>sing histor                       | y on exit   | Delete          | Set           | tings    |
| Browsi<br>Dele<br>form | te tempora<br>informatio<br>elete brow<br>rance            | n.<br>ising histor                      | y on exit   | Delete          | Set           | tings    |
| Browsi<br>Dele<br>form | te tempora<br>informatio<br>lelete brow<br>rance<br>Colors | n.<br>sing histor                       | y on exit   | Delete          | Set           | tings    |

The Delete Browsing History dialog box appears.

| ete Browsing History                                                                                                    |                                                                                          | 2           |
|----------------------------------------------------------------------------------------------------|------------------------------------------------------------------------------------------|-------------|
| Preserve Favorites website o                                                                                                    | lata                                                                                     |             |
| Keep cookies and temporary Inte<br>websites to retain preferences ar                                                                 | rnet files that enable your favo<br>nd display faster.                                   | rite        |
| Temporary Internet files and                                                                                                    | l website files                                                                          |             |
| Copies of webpages, images, and<br>viewing.                                                                                          | I media that are saved for faste                                                         | er          |
| Cookies and website data                                                                                                    |                                                                                          |             |
| Files or databases stored on your<br>preferences or improve website p                                                                | <ul> <li>computer by websites to save<br/>performance.</li> </ul>                        | 5           |
| History                                                                                                    |                                                                                          |             |
| List of websites you have visited.                                                                                                   |                                                                                          |             |
| Download History                                                                                                    |                                                                                          |             |
| List of files you have downloaded                                                                                                    | 6                                                                                        |             |
| Form data                                                                                                    |                                                                                          |             |
| Saved information that you have                                                                                                    | typed into forms.                                                                        |             |
| Passwords                                                                                                    |                                                                                          |             |
| Saved passwords that are autom<br>to a website you've previously vis                                                                 | atically filled in when you sign ir<br>sited.                                            | 1           |
| ActiveX Filtering and Trackin<br>A list of websites excluded from f<br>Protection to detect where websi<br>details about your visit. | g Protection data<br>iltering, and data used by Track<br>tes might be automatically shar | king<br>ing |
| About deleting browsing history                                                                                                    | Delete Cancel                                                                            |             |

- **10.** Clear all but the **Temporary Internet Files and Website Files** check box, and then select **Delete**. While the browser clears itself, Internet Explorer 10 allows you to continue with the settings. Once the browser is finished deleting the files, *Internet Explorer has finished deleting the selected browsing history*. appears.
- 11. On the General tab, in the Browsing History section, select Settings.

| General                                                                    | Security                                                                                | Privacy (                                                         | Content                           | Connections                              | Programs          | Advanced              |
|----------------------------------------------------------------------------|-----------------------------------------------------------------------------------------|-------------------------------------------------------------------|-----------------------------------|------------------------------------------|-------------------|-----------------------|
| Home p                                                                     | bage                                                                                    |                                                                   |                                   |                                          |                   |                       |
| 1                                                                          | To cre                                                                                  | ate home pa                                                       | age tabs                          | , type each add                          | ress on its o     | own line.             |
| 40                                                                         | http:                                                                                   | //www.msr                                                         | n.com/?                           | ocid=UP72DHP                             | &pc=UP72          | &dt 🔺                 |
|                                                                            |                                                                                         |                                                                   |                                   |                                          |                   | -                     |
|                                                                            |                                                                                         | Use curr                                                          | ent                               | Use default                              | Use n             | ew tab                |
| Startu                                                                     | n                                                                                       |                                                                   |                                   |                                          |                   |                       |
| 05                                                                         | e<br>Start with t                                                                       | abs from the                                                      | e last ses                        | sion                                     |                   |                       |
|                                                                            |                                                                                         |                                                                   |                                   |                                          |                   |                       |
| (O) 5                                                                      | tart with h                                                                             | ome page                                                          |                                   |                                          |                   |                       |
| Tabs -                                                                     | tart with h                                                                             | ome page                                                          | _                                 |                                          |                   |                       |
| Tabs -<br>Char                                                             | itart with h                                                                            | ome page<br>ebpages are                                           | e display                         | ed in tabs.                              | Te                | abs                   |
| Tabs -<br>Char                                                             | tart with h                                                                             | ome page<br>ebpages are                                           | e display                         | ed in tabs.                              | Te                | abs                   |
| © S<br>Tabs -<br>Char<br>Browsi                                            | nge how w                                                                               | ome page<br>ebpages are                                           | e display                         | ed in tabs.                              | Té                | abs                   |
| S Tabs -<br>Char<br>Browsi<br>Dele<br>form                                 | nge how w<br>ng history<br>te tempora                                                   | ome page<br>ebpages are<br>wry files, hist                        | e display<br>tory, coc            | ed in tabs.<br>kies, saved pas           | Ta                | abs                   |
| Tabs -<br>Char<br>Browsi<br>Dele<br>form                                   | nge how w<br>ng history<br>te tempora<br>informatio<br>Delete brow                      | ome page<br>ebpages are<br>ary files, hist<br>n,<br>ising history | tory, coo                         | ed in tabs.<br>kies, saved pas           | Ta<br>swords, and | abs                   |
| Char<br>Browsi<br>Dele<br>form                                             | nge how w<br>ng history<br>te tempora<br>informatio<br>Delete brow                      | ebpages are<br>ry files, hist<br>n,<br>sing history               | e display<br>tory, coc            | ed in tabs,<br>kies, saved pas           | swords, and       | abs<br>d web          |
| S S     Tabs -     Char     Browsi     Dele     form     ① C               | nge how w<br>ng history<br>te tempora<br>informatio<br>Delete brow                      | ome page<br>ebpages are<br>ry files, hist<br>n,<br>vsing history  | e display<br>tory, coc            | ed in tabs.<br>kies, saved pas           | swords, and       | abs<br>d web<br>tings |
| S S     Tabs -     Char     Browsi     Dele     form     C     C     Appea | nge how w<br>ng history<br>te tempora<br>informatio<br>Delete brow<br>rance —<br>Colors | ebpages are<br>ary files, hist<br>n,<br>using history             | e display<br>tory, coc<br>on exit | ed in tabs.<br>kies, saved pas<br>Delete | swords, and       | abs<br>d web<br>tings |

The Website Data Settings dialog box appears.

| ebsite Data Settings                                                                                                    |              |           | -         |           | 8     | 5.3 |
|----------------------------------------------------------------------------------------------------|--------------|-----------|-----------|-----------|-------|-----|
| Temporary Internet Files                                                                                                    | History      | Caches    | and data  | bases     |       |     |
| Internet Explorer stores for faster viewing later.                                                                                                    | copies of    | webpage   | s, images | , and med | ia    |     |
| Check for newer versions                                                                                                    | s of stored  | d pages:  |           |           |       |     |
| Every time I visit the second second seco | he webpa     | ge        |           |           |       |     |
| 🔘 Every time I start :                                                                                                    | Internet E   | xplorer   |           |           |       |     |
| <ul> <li>Automatically</li> </ul>                                                                                                    |              |           |           |           |       |     |
| O Never                                                                                                    |              |           |           |           |       |     |
| Disk space to use (8-102<br>(Recommended: 50-25                                                                                                    | 4MB)<br>DMB) |           | 2         | 50 *      |       |     |
| Current location:                                                                                                    |              |           |           |           |       |     |
| C:\Users\sfunderburk\Ap<br>Temporary Internet Files\                                                                                                    | oData\Loc    | al Micros | oft\Windo | ows\      |       |     |
| Move folder                                                                                                    | View obje    | ects      | View      | files     | ]     |     |
|                                                                                                    |              |           |           | ж         | Cance | el  |

- 12. Verify Every Time I Visit the Webpage is selected, and then select OK.
- **13.** On the *General* tab, select **Languages**.

| General      | Security                 | Privacy             | Content     | Connections     | Programs       | Advanced  |
|--------------|--------------------------|---------------------|-------------|-----------------|----------------|-----------|
| Home p       | bage                     | _                   |             |                 |                |           |
| 1            | To cre                   | ate home p          | oage tabs   | , type each add | lress on its o | own line. |
| 40           | http:                    | //www.ms            | sn.com/?o   | ocid=UP72DHP    | &pc=UP72       | &dt ×     |
|              |                          | Lise cu             | rent        | Lise default    | llsen          | anu tab   |
| Startu       | p                        | Use cui             | rent        | USE DETAUL      | Usen           | evv tab   |
| OS           | tart with ta             | abs from th         | ne last ses | sion            |                |           |
| () S         | tart with h              | ome page            |             |                 |                |           |
| Tabs -       |                          |                     | _           |                 |                |           |
| Char         | nge how we               | ebpages ar          | e display   | ed in tabs.     | Ta             | abs       |
| Browsi       | ng history               |                     |             |                 | _              | _         |
| Dele<br>form | te tempora<br>informatio | ry files, his<br>n, | story, coo  | kies, saved pas | swords, and    | d web     |
|              | elete brow               | sing histor         | y on exit   |                 |                |           |
|              |                          |                     |             | Delete          | Set            | tings     |
| Appea        | rance —                  | -                   |             |                 |                |           |
| -            | Colors                   | Lang                | uages       | Fonts           | Acce           | ssibility |
| 1 3          |                          |                     |             |                 |                |           |

14. Verify English (United States) [en-US] is the first or only language listed and select OK.

| anguage Preference                                                                                                    |                                                                                  |
|----------------------------------------------------------------------------------------------------|----------------------------------------------------------------------------------|
| dd the languages you use to read<br>reference. Only add the ones you<br>e used to impersonate websites in<br>Language: | websites, listing in order of<br>need, as some characters ca<br>other languages. |
| English (United States) [en-US]                                                                                        | Move up                                                                          |
|                                                                                                    | Move down                                                                        |
|                                                                                                    | Remove                                                                           |
|                                                                                                    | Add                                                                              |
| Prefix and suffix options                                                                                              |                                                                                  |
| Do not add 'www' to the begin                                                                                          | ning of typed web addresses                                                      |
| Specify the suffix (for example .n<br>typed web addresses when you p                                                   | et) that should be added to<br>ress Ctrl + Shift + Enter.                        |
|                                                                                                    |                                                                                  |

**15.** On the *Privacy* tab, select **Advanced**.

| General      | Security                     | Privacy          | Content               | Connections      | Programs     | Advanced |
|--------------|------------------------------|------------------|-----------------------|------------------|--------------|----------|
| Setting      | s —                          | _                | _                     |                  | _            |          |
| To set       | a standard                   | privacy le       | evel instead          | d of using custo | m            |          |
| setung       | S, Click the                 | Default D        | utton.                |                  |              |          |
|              | cusu                         |                  | and the second second | of all the       |              |          |
|              | - Ad                         | ivanced o        | r imported            | settings         |              |          |
|              |                              |                  |                       |                  |              |          |
|              |                              |                  |                       |                  |              |          |
|              |                              |                  |                       |                  |              |          |
| <b>F</b>     | Sites                        | Im               | port                  | Advanced         | De           | fault    |
| <u></u>      | Jacob                        |                  |                       | rarea            |              | iounc    |
| Locatio      | n —                          |                  |                       |                  |              | _        |
| □ Nev<br>phy | er allow we<br>sical locatio | ebsites to<br>on | request yo            | 0UF              | Clea         | r Sites  |
| Pop-up       | Blocker -                    | -                |                       |                  |              | _        |
| V Turr       | n on Pop-up                  | o Blocker        |                       |                  | Set          | ttings   |
| InPriva      | te                           |                  |                       |                  |              |          |
| Disa         | ble toolbar                  | s and ext        | ensions wh            | ien InPrivate B  | rowsing star | ts       |
|              |                              |                  |                       |                  |              |          |
|              |                              |                  |                       |                  |              |          |
|              |                              |                  |                       |                  |              |          |
| -            |                              |                  |                       |                  |              |          |

**16.** Verify the **Override Automatic Cookie Handling** and **Always Allow Session Cookies** check boxes are selected.

| Advanced Privacy Settings              | X                                                                       |
|----------------------------------------|-------------------------------------------------------------------------|
| You can choose h<br>zone. This overrid | ow cookies are handled in the Internet<br>es automatic cookie handling. |
| Cookies                                |                                                                         |
| Vovemide automatic cook                | ie handling                                                             |
| First-party Cookies                    | Third-party Cookies                                                     |
| Accept                                 | Accept                                                                  |
| Block.                                 | 🔘 Block                                                                 |
| Prompt                                 | Prompt                                                                  |
| Always allow session                   | cookies                                                                 |
|                                        |                                                                         |
|                                        | OK Cancel                                                               |
|                                        |                                                                         |

- 17. Verify Accept is selected for both First-party Cookies and Third-party Cookies, and then select OK.
- 18. On the Privacy tab, in the Pop-up Blocker section, select Settings.

| General           | Security                      | Privacy                 | Content               | Connectio       | ns Prog   | rams      | Advan | ced |
|-------------------|-------------------------------|-------------------------|-----------------------|-----------------|-----------|-----------|-------|-----|
| Setting           | s                             |                         |                       |                 |           |           |       | -   |
| To set<br>setting | a standard<br>s, click the l  | privacy le<br>Default b | evel instea<br>utton. | d of using cu   | ustom     |           |       |     |
|                   | Custo                         | om                      |                       |                 |           |           |       |     |
|                   | - Ad                          | vanced o                | r imported            | settings        |           |           |       |     |
|                   |                               |                         |                       |                 |           |           |       |     |
|                   |                               |                         |                       |                 |           |           |       |     |
|                   |                               |                         |                       |                 |           |           |       |     |
| -                 |                               | _                       |                       | -               |           |           |       |     |
|                   | Sites                         | Im                      | port                  | Advanc          | ed        | Defa      | ault  |     |
|                   |                               |                         |                       |                 |           |           |       |     |
| Locatio           | n                             |                         |                       | 0.0             | -         |           |       |     |
| D Nev<br>phy      | ver allow we<br>sical locatio | bsites to               | request y             | our             |           | Clear     | Sites |     |
| Pop-up            | Blocker -                     |                         |                       |                 |           |           |       | _   |
| V Tur             | n on Pop-up                   | Blocker                 |                       |                 | ſ         | Sett      | inas  |     |
| InPriva           | te                            |                         |                       |                 | L         |           |       |     |
|                   | lala as silis.                |                         |                       | and To Data and | Distance  |           |       |     |
| Disa              | able toolbat                  | s ano exi               | ensions w             | nen InPrivat    | e browsin | ig starte | 3     |     |
|                   |                               |                         |                       |                 |           |           |       |     |
|                   |                               |                         |                       |                 |           |           |       |     |
|                   |                               |                         |                       |                 |           |           |       |     |

 In the Address of Website to Allow field, enter https://cm.netteller.com for NetTeller financial institutions, https://www.billpaysite.com for consumer users, and https://www.businessbillpay-e.com for business users.

| Address of website to allow:                    | ow pop-ups from specific |
|-------------------------------------------------|--------------------------|
| www.billpaysite.com                             | Add                      |
| Allowed sites:                                  |                          |
|                                                 | Remove                   |
|                                                 | Remove all.              |
|                                                 |                          |
|                                                 |                          |
|                                                 |                          |
|                                                 |                          |
| Notifications and blocking level:               |                          |
| I Play a sound when a pop-up is blocked.        |                          |
| Show Notification bar when a pop-up is blocked. |                          |
| Blocking level:                                 |                          |
|                                                 |                          |

- 20. Select Add and Close.
- 21. On the *Advanced* tab, in the *Settings* section, verify the SSL 3.0 and TLS 1.0 check boxes are selected and the TLS 1.1 and TLS 1.2 check boxes are cleared.

| General | Security                                                | Privacy Content                                                                                                    | Connections                                           | Programs                           | Advance          |
|---------|---------------------------------------------------------|----------------------------------------------------------------------------------------------------|-------------------------------------------------------|------------------------------------|------------------|
| Setting | js —                                                    |                                                                                                    |                                                       |                                    |                  |
|         | Enable Enable Enable Enable Use SS Use SS Use TL Use TL | Enhanced Protects<br>Integrated Window<br>native XMLHTTP so<br>SmartScreen Filter<br>Strict P3P Validatio<br>SL 2.0<br>SL 3.0<br>.S 1.0<br>.S 1.1 | ed Mode*<br>ws Authenticatio<br>upport<br>on*         | on*                                | *                |
|         | Use TL<br>Warn a<br>Warn i<br>Warn i                    | S 1.2<br>about certificate ad<br>f changing betwee<br>f POST submittal is                                                                         | ldress mismatch<br>n secure and no<br>redirected to a | *<br>ot secure mod<br>zone that do | de 📰             |
| 4       | Use TL<br>Warn a<br>Warn i<br>Warn i                    | S 1.2<br>about certificate ad<br>f changing between<br>f POST submittal is<br>111                                                                 | ldress mismatch<br>n secure and no<br>redirected to a | *<br>ot secure moo<br>zone that do | de<br>bes n<br>+ |

22. Select OK and restart the browser.

#### Internet Explorer 10 (Windows 8 Desktop Version)

The Desktop Version of Internet Explorer 10 for Windows 8 is the familiar, recognizable desktop that some users may see.

There is no start menu on the Internet Explorer 10 Desktop Version. To return to the Metro User Interface, hover your cursor in the bottom left-hand corner. Internet Explorer 9.0 language settings remain the same if you are in the Desktop Version.

#### Locating Internet Options in Internet Explorer 10 (Windows 8 Desktop Version)

Use this task to adjust settings in Internet Explorer for bill pay. You cannot continue with language or browser settings until you have used the following method to access *Internet Options*.

- **1.** Navigate to a browser window.
- 2. Select the tools button in the bottom right-hand corner, and then select View on the Desktop.

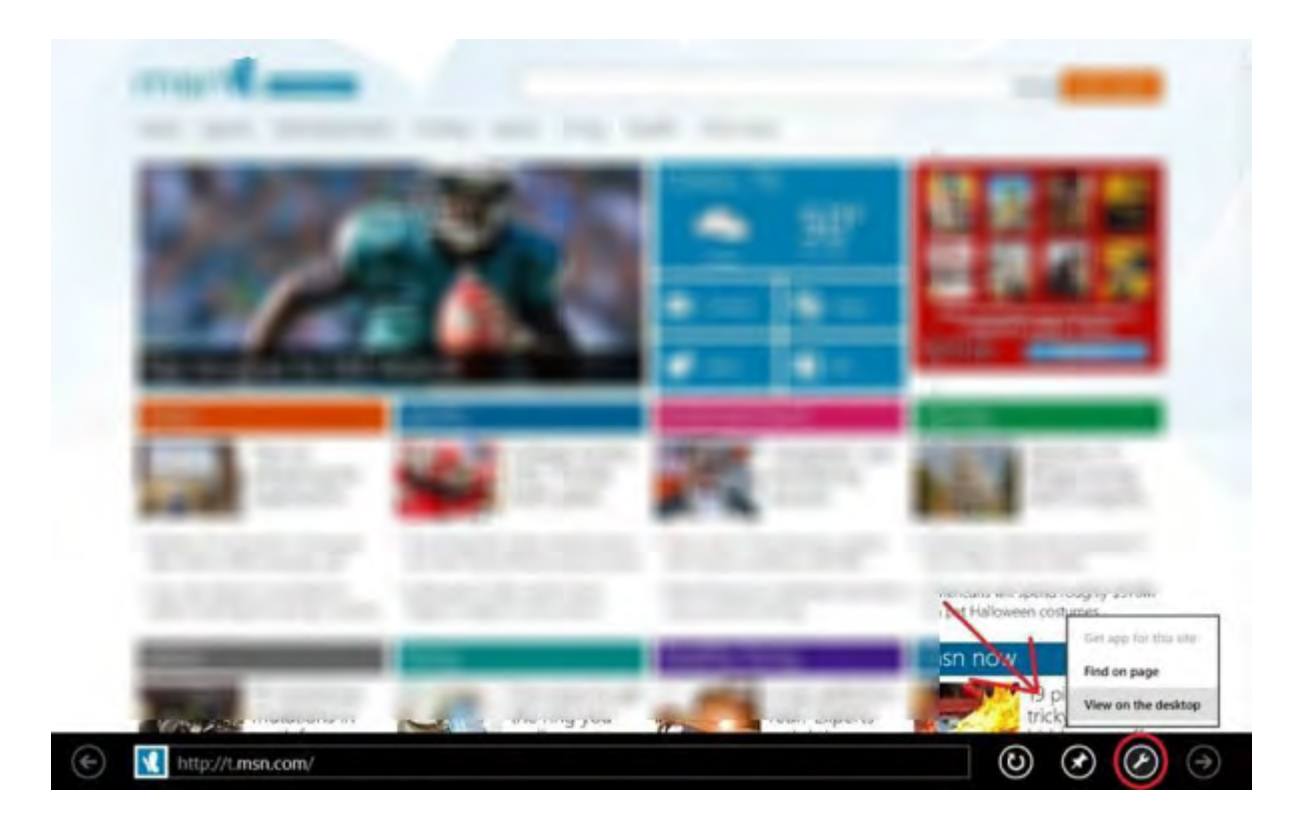

Internet Explorer 10 (Desktop Version) appears.

3. Select the tools icon and then Internet Options.

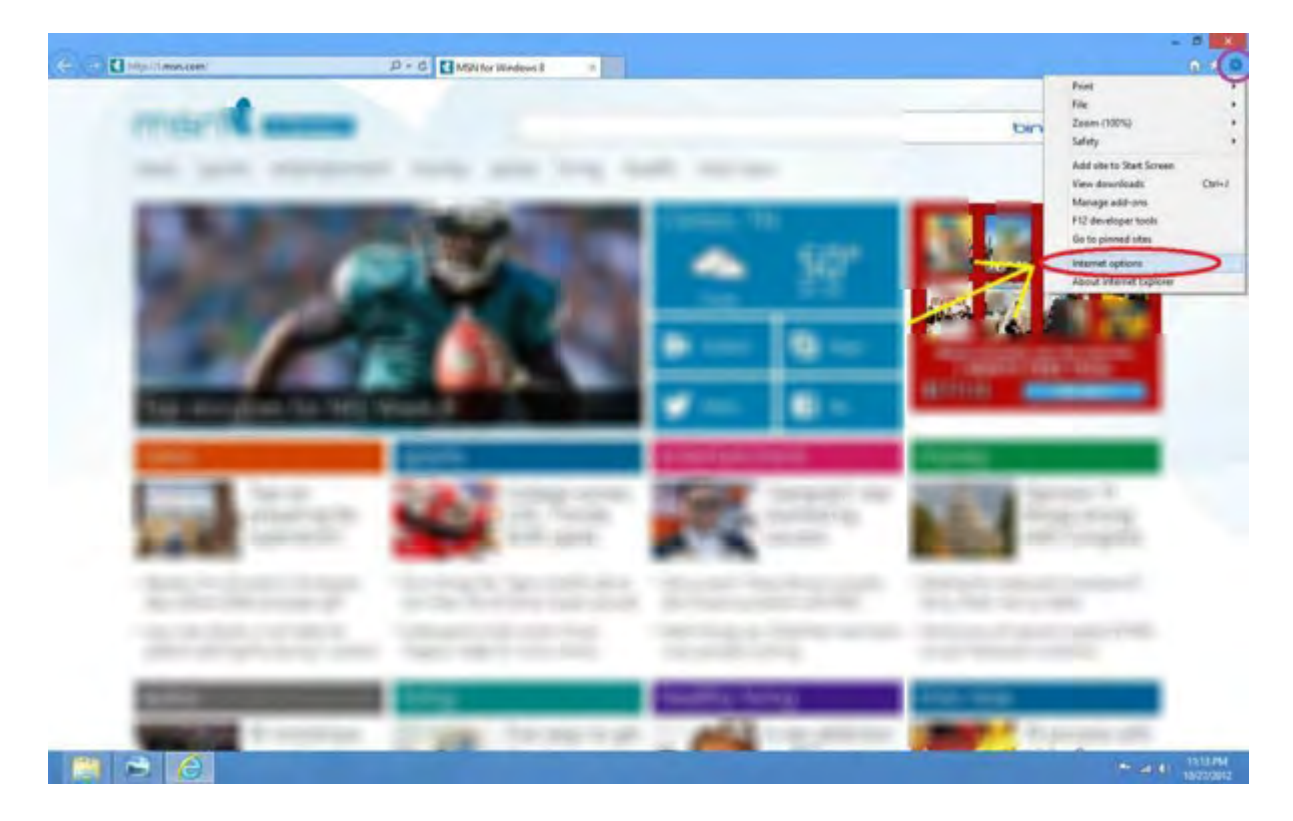

### Internet Explorer 10 (Windows 8 Metro UI Version)

Internet Explorer 10 is the default browser for Windows 8.

Internet Explorer 10 appears the same to most Windows 8 users, with the address bar at the bottom of the screen.

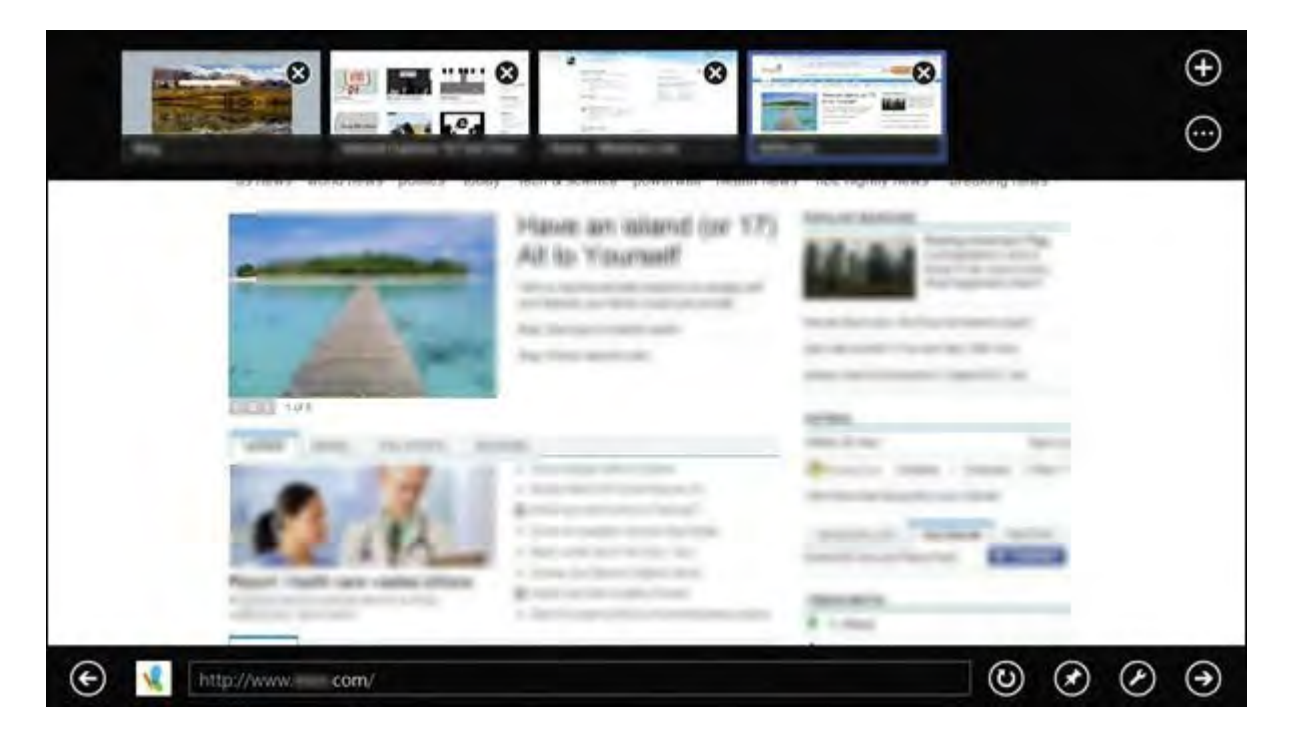

(1) The top tab bar and bottom address field are only visible if you right-click the top-center of the window.

### Locating Tools in Internet Explorer 10 (Windows 8 Metro User Interface)

- **1.** Navigate to a browser window.
- 2. Select the tools button in the bottom right-hand corner.

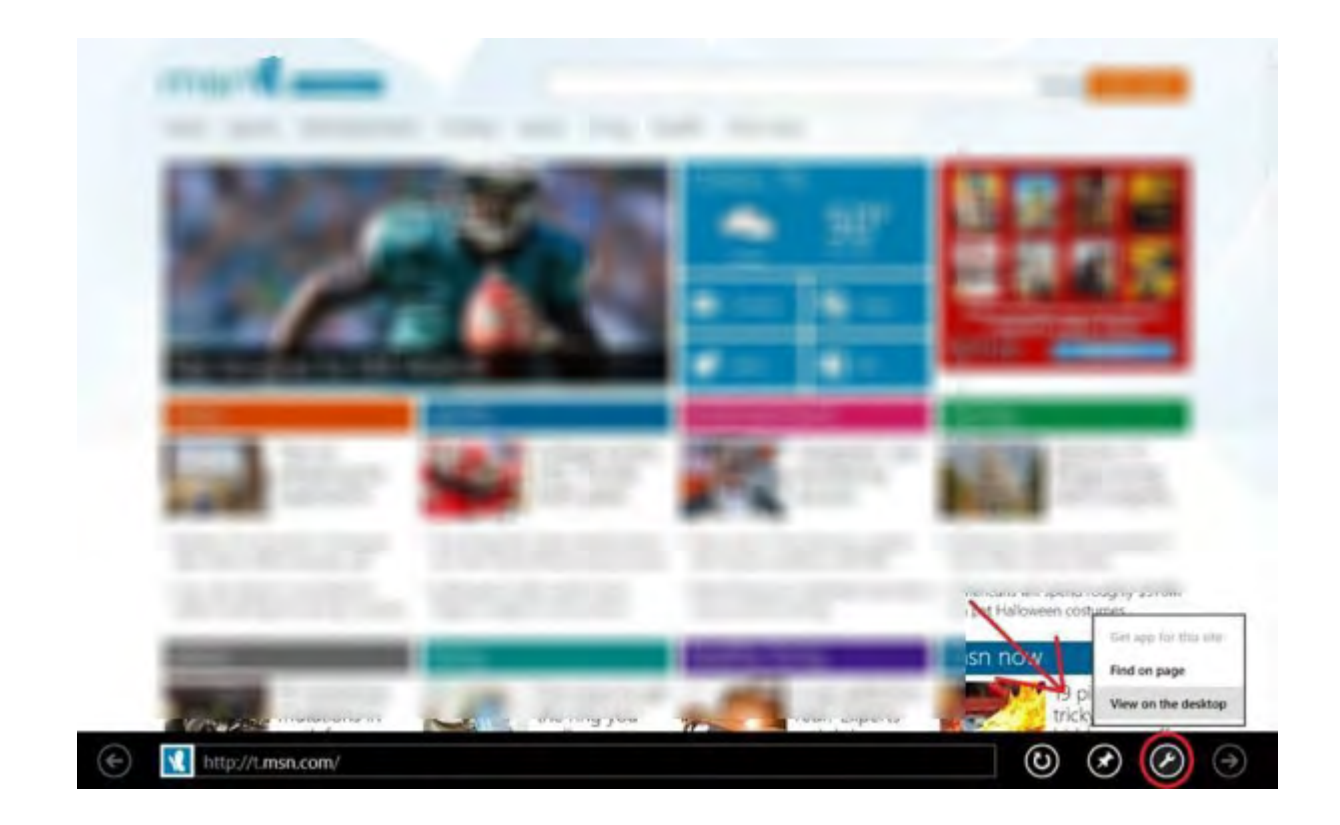

# Editing Browser Settings in Mozilla Firefox 7 and up to 9 - PC

1. On your toolbar, select **Tools > Options.** 

| file Edit ViewerHistory Bookmarks | Tools Help                                                                | ALIEN                           |
|-----------------------------------|---------------------------------------------------------------------------|---------------------------------|
|                                   | WebSearch Ctrl+K                                                          | Srls=org.mozilla:en-US:official |
| Most Visited 🥐 Getting Started 🔊  | Downloads Ctrl+J<br>Add-ons                                               |                                 |
| Web Images Videos Maps News       | Error Consola Ctrl+Shift+J<br>Page Info                                   |                                 |
|                                   | Start Private Browsing Ctrl+Shift+P<br>Clear Recent HistoryCtrl+Shift+Del |                                 |
|                                   | Options                                                                   | t                               |
|                                   | Google<br>Google Search                                                   |                                 |

2. Select the Content icon, and then select the Block Pop-up Windows, Load Images Automatically, and Enable JavaScript check boxes.

3. Select Exceptions to the right of the Block Pop-up Windows check box.

| uona                   |                   | -           |                  |         |                  |                 |
|------------------------|-------------------|-------------|------------------|---------|------------------|-----------------|
|                        |                   |             |                  | 00      | 0                | i.              |
| General                | Tabs              | Content     | Applications     | Privacy | Security         | Advanced        |
| Block                  | non-un wit        | adows       |                  | _       |                  | Excantions      |
| E Lond i               | magac aut         | amatically  |                  |         |                  | Exceptions      |
|                        | intages aut       | ontaucatry  |                  |         |                  | Exceptions      |
| Enable                 | e JavaScrip       | t           |                  |         |                  | Advanced        |
| Fonts & Co             | olors             |             | _                |         | -                |                 |
| <u>D</u> efault fo     | nt: Times         | s New Roma  | n                | -       | <u>S</u> ize: 16 | Advanced        |
|                        |                   |             |                  |         |                  | <u>C</u> olors  |
|                        |                   |             |                  |         |                  | -               |
| anguagas               |                   |             |                  |         |                  |                 |
| Languages              | s<br>ur preferr   | adlanguage  | for displaying   | Senec   |                  | Choose          |
| anguages<br>hoose yo   | s<br>our preferre | ed language | for displaying   | ages    |                  | Ch <u>o</u> ose |
| .anguages<br>Choose yo | s<br>our preferre | ed language | for displaying ( | ages    | _                | Choose          |
| Languages<br>Choose yo | s<br>our preferre | ed language | for displaying ( | ages    | _                | <u>Cho</u> ose  |
| Languages<br>Choose yo | s<br>our preferre | ed language | for displaying ( | ages    |                  | <u>Cho</u> ose  |
| Languages<br>Choose yc | s<br>our preferre | ed language | for displaying ( | oages   |                  | <u>Cho</u> ose  |
| .anguages<br>Choose yc | our preferre      | ed language | for displaying ( | ages    |                  | <u>Cho</u> ose  |
| Languages<br>Choose yc | s<br>our preferre | ed language | for displaying ( | oages   |                  | <u>Cho</u> ose  |

- 4. In the Address of Website to Allow field, enter https://cm.netteller.com for NetTeller financial institutions, https://www.billpaysite.com for consumer users, and https://www.businessbillpay-e.com for business users.
- 5. Select Allow.
- 6. Select the *Content* icon and in the *Languages* section, select **Choose**.
- 7. Verify English/United States [en-us] is the first language listed.

| Web pages are sometimes offered in more<br>Choose languages for displaying these we<br>preference. | e than one l'anguage.<br>eb pages, in order of |
|----------------------------------------------------------------------------------------------------|------------------------------------------------|
| English/United States [en-us]                                                                      | Movelle.                                       |
|                                                                                                    | //₂ov∈ <u>D</u> ovini                          |
|                                                                                                    | <u>R</u> emove                                 |
|                                                                                                    |                                                |
| Select a language to add                                                                           | E Boa                                          |
|                                                                                                    |                                                |

8. Select the **Privacy** icon and for the **Firefox Will:** setting in the *History* section, verify **Use Custom Settings** for **History** is selected.

| Options                |                                                                                                    |                                                                                                    |                                                                                                    |                 |                 |                                                     | ×  |
|------------------------|----------------------------------------------------------------------------------------------------|----------------------------------------------------------------------------------------------------|----------------------------------------------------------------------------------------------------|-----------------|-----------------|-----------------------------------------------------|----|
| General                | Tabs                                                                                                    | Content                                                                                                    | Applications                                                                                                    | Privacy         | Security        | Advanced                                            |    |
| History<br>Firefox wil | I: Use co<br>Rement<br>R Use co<br>Rememb<br>Rememb<br>Rememb<br>Accept co<br>Keep un<br>Clea <u>r</u> hi | Istom settin<br>mber histor<br>remember<br>ustom settir<br>per <u>d</u> ownloa<br>per search a<br>cookies fron<br>gt third-pai<br>ttil: they e<br>story when | igs for history<br>y<br>history<br>ngs for history<br>id history<br>nd form history<br>n sites<br>ty cookies<br>xpire | sing se         | ssion<br>90 🖈 d | lays<br><u>Exception</u><br>Show Cookin<br>Settings | 15 |
| Location Ba            | ar<br>1g the loca                                                                                         | tion bar, su                                                                                                    | ggest: History                                                                                                    | and Bookm<br>OK | narks 💌         | cel <u>H</u> elp                                    | 2  |

9. Select the Accept Cookies from Sites and Accept Third-party Cookies check boxes. You may select the option to Keep until They Close Firefox or They Expire.

| Options          |           |              |                   |               | -        | _                |      |
|------------------|-----------|--------------|-------------------|---------------|----------|------------------|------|
|                  |           | Ţ            |                   | 60            | <b>A</b> | 4                |      |
| General          | Tabs      | Content      | Applications      | Privacy       | Security | Advanced         | _    |
| General N        | letwork   | Update   En  | cryption          |               |          |                  |      |
| Connectio        | on        |              |                   |               |          |                  |      |
| Configure        | how Fire  | fox connect  | s to the Internet |               |          | S <u>ettings</u> |      |
|                  | adar an - |              |                   |               |          |                  |      |
| - Offline St     | orage     | 1            |                   |               |          | -                | - 1  |
| Use up to        | 50        | MBofsp       | ace for the cach  | ie            |          | <u>C</u> lear No | WC   |
| ☑ <u>T</u> ell n | ne when a | website ask  | s to store data   | for offline u | se       | Exception        | ns   |
| Thefollo         | wing webs | ites have st | ored data for o   | fline use:    |          | _                |      |
|                  |           |              |                   |               |          |                  |      |
|                  |           |              |                   |               |          |                  |      |
|                  |           |              |                   |               |          | -                |      |
| 1                |           |              |                   |               |          | Petnové          |      |
|                  |           |              |                   |               |          |                  |      |
|                  |           |              |                   |               |          |                  | _    |
|                  |           |              |                   | 014           | 1        |                  | 1    |
|                  |           |              |                   | OK            | Can      | cel <u>H</u> e   | ip . |

**10.** Select the **Advanced** icon, and then select the **Network** tab.

- > To empty the cache, select **Clear Now**.
- 11. On the Advanced icon, select the Encryption tab.

| )ptions             |              |              |         |                    |             | 2   |
|---------------------|--------------|--------------|---------|--------------------|-------------|-----|
|                     | 页            |              | 00      | 9                  | id:         |     |
| General Tabs        | Content A    | Applications | Privacy | Security           | Advanced    | _   |
| General Network     | Update Encry | ption        |         |                    |             |     |
| T Protocols         |              | -            |         |                    |             |     |
| Use SSL <u>3</u> .0 |              |              | Use TLS | <u>1</u> .0        |             |     |
| C Select one auto   | omatically G | Ask me ever  | γtīme   |                    |             |     |
| View Certificates   | Revocation   | Lists Vali   | dation  | Securit <u>v</u> D | evices      |     |
| 1                   |              |              |         |                    |             |     |
|                     |              |              |         |                    |             |     |
|                     |              | -            |         | 1                  | . 11 -      |     |
|                     |              |              | OK      | Cano               | el <u>H</u> | elp |

- 12. Verify the Use SSL 3.0 and Use TLS 1.0 check boxes are selected.
- **13.** Select **OK** and refresh the browser.

## Editing Browser Settings in Mozilla Firefox 10 and Above - PC

1. On your toolbar, select Tools > Options, OR select Firefox > Options > Options.

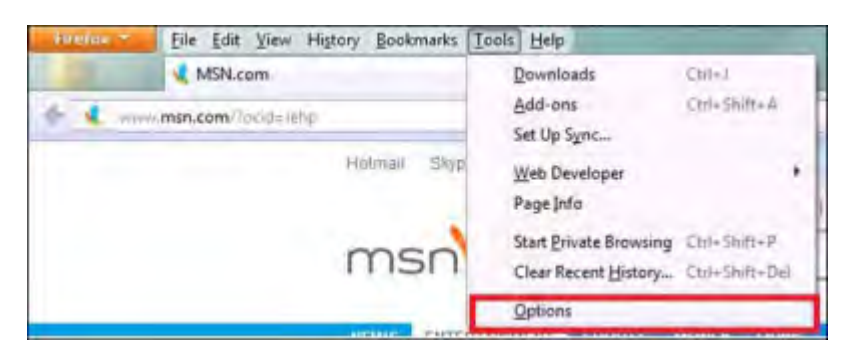

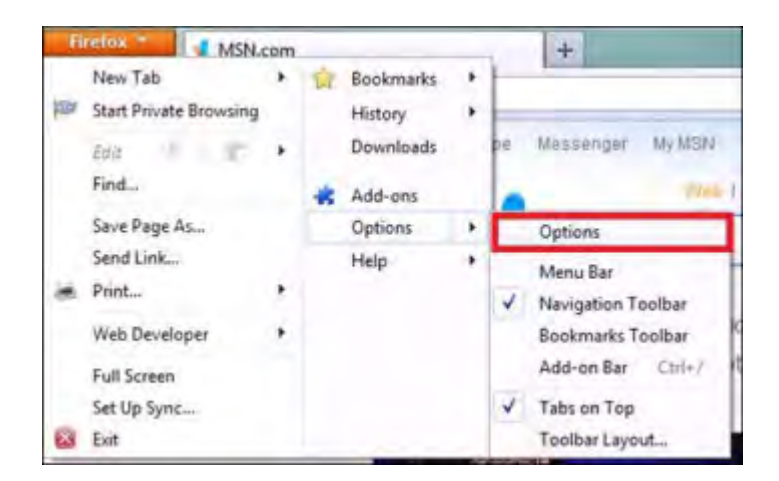

2. Select the Content icon, and then select the Block Pop-up Windows, Load Images Automatically, and Enable JavaScript check boxes.

|               |          | 页           |                    | 00      | 1               | C    | 2 🔅            |
|---------------|----------|-------------|--------------------|---------|-----------------|------|----------------|
| General       | Tabs     | Content     | Applications       | Privacy | Security        | y Sy | nc Advance     |
| Block po      | p-up w   | indows      |                    |         |                 |      | Exceptions     |
| Load im       | ages au  | tomatically |                    |         |                 |      | Exceptions     |
| Enable J      | avaScrin | ot          |                    |         |                 |      | Advanced       |
|               |          |             |                    |         |                 |      | Mayonceam      |
| Fonts & Cole  | ors      |             |                    |         |                 |      |                |
| Default font: | Time     | es New Rom  | an                 |         | <u>S</u> ize: 1 | .6 🔻 | Advanced       |
|               |          |             |                    |         |                 |      | <u>C</u> olors |
| Languages     |          |             |                    |         |                 |      |                |
| Choose you    | preferr  | ed language | e for displaying ( | oages   |                 |      | Choose         |
|               |          |             |                    |         |                 |      |                |
|               |          |             |                    |         |                 |      |                |
|               |          |             |                    |         |                 |      |                |
|               |          |             |                    |         |                 |      |                |
|               |          |             |                    |         |                 |      |                |
|               |          |             |                    |         |                 |      |                |
|               |          |             |                    |         |                 |      |                |
|               |          |             |                    |         |                 |      |                |

- 3. Select Exceptions to the right of Block Pop-up Windows.
- 4. In the Address of Website to Allow field, enter https://cm.netteller.com for NetTeller financial institutions, https://www.billpaysite.com for consumer users, and https://www.businessbillpay-e.com for business users.
- 5. Select Allow.
- 6. On the Content icon and in the Languages section, select Choose.
- 7. Verify English/United States [en-us] is the first language listed.

| Web pages are sometimes offered in more th<br>Choose languages for displaying these web p<br>preference. | an one language<br>ages, in order of |
|----------------------------------------------------------------------------------------------------|--------------------------------------|
| anguages in order of preference:                                                                         |                                      |
| English/United States [en-us]                                                                            | Move Up                              |
| English [en]                                                                                             | Move Down                            |
|                                                                                                    | Remove                               |
| Select a language to add 👻                                                                               | Add                                  |
|                                                                                                    |                                      |
| OV Const                                                                                                 | Hele                                 |

8. Select the **Privacy** icon and for the **Firefox will:** setting in the *History* section, verify **Use Custom Settings** for **History** is selected.

|                    |                     | Ţ                  |                    | 60        |          | 0      |         |
|--------------------|---------------------|--------------------|--------------------|-----------|----------|--------|---------|
| General            | Tabs                | Content            | Applications       | Privacy   | Security | Sync   | Advance |
| Tracking           |                     |                    |                    |           |          |        |         |
| Tell web           | osites I <u>d</u> o | o not want t       | o be tracked       |           |          |        |         |
| History            | -                   |                    |                    |           |          |        |         |
| Firefox will:      | Use cu              | istom settin       | gs for history     |           |          |        |         |
| Alw                | ays use p           | rivate brow        | sing mode          |           |          |        |         |
|                    | Remem               | ber my bro         | wsing history      |           |          |        |         |
| V                  | Remem               | ber <u>down</u> lo | ad history         |           |          |        |         |
| V                  | Remem               | ber search a       | and form history   | r.        |          |        |         |
| V                  | Accept              | cookies froi       | m sites            |           |          | Exc    | eptions |
|                    | Acce                | ept third-pa       | irty cookies       |           |          |        |         |
|                    | Keep ur             | ntil: they         | expire •           | 7         |          | Show C | Cookies |
| 100                | Charles             |                    | Time from a larger | _         |          |        | ttinar  |
|                    | Clea <u>r</u> ni    | story when         | FIFETOX Closes     |           |          | 26     | annda"  |
| Location Ba        | r                   |                    |                    |           |          |        |         |
|                    | the loca            | tion bar, su       | ggest: History     | and Bookr | marks 🔻  |        |         |
| When <u>u</u> sing |                     |                    |                    |           |          |        |         |
| When <u>u</u> sing |                     |                    |                    |           |          |        |         |
| When <u>u</u> sing |                     |                    |                    |           |          |        |         |

- 9. Select the Accept Cookies from Sites and Accept Third-party Cookies check boxes. You may select the options to Keep until I Close Firefox or They Expire.
- 10. Select the Advanced icon, and then select the Network tab.

| General Tabs                  | Q<br>Content    | Applications       | Privacy       | Security | Sync  | Advance       |
|-------------------------------|-----------------|--------------------|---------------|----------|-------|---------------|
| Seneral Network               | Update Encr     | yption             |               |          |       |               |
| Connection<br>Configure how I | Firefox conne   | cts to the Interne | et            |          | Sett  | ings          |
| Cached Web Co                 | ntent           |                    |               |          |       |               |
| Your web conte                | nt cache is cu  | rrently using 29.  | 7 MB of dis   | k space  | Clea  | r Now         |
| <u>O</u> verride aut          | to 1024         | management         |               |          |       |               |
| Offline Web Cor               | itent and Use   | Data               |               |          |       |               |
| Your application              | i cache is curi | ently using 0 by   | tes of disk   | space    | Clea  | r <u>N</u> ow |
| 🗵 <u>T</u> ell me whe         | n a website a   | sks to store data  | for offline   | use      | Excep | tions         |
| The following w               | ebsites are all | owed to store d    | ata for offli | ne use:  |       |               |
|                               |                 |                    |               |          |       |               |
|                               |                 |                    |               |          | Rem   | iovė          |
| -                             |                 |                    |               |          |       |               |

- > To empty the cache, select **Clear Now** in the *Cached Web Content* section.
- **11.** On the **Advanced** icon, select the **Encryption** tab.

| General Tabs                                                           | 反<br>Content                                       | Applications       | Privacy                              | Security    | Sync    | Advance |
|------------------------------------------------------------------------|----------------------------------------------------|--------------------|--------------------------------------|-------------|---------|---------|
| General Network I                                                      | Jpdate Encr                                        | ption              |                                      |             |         |         |
| Protocols<br>Vse SSL <u>3</u> .0                                       |                                                    | 5                  | Use TLS                              | <u>1</u> .0 |         |         |
| Certificates<br>When a server re<br>O Select one a<br>View Certificate | equests my pe<br>utomatically<br>es <u>R</u> evoca | ersonal certificat | e:<br>ery t <u>i</u> me<br>alidation | Security    | Devices |         |
| View Certificat                                                        | <u>R</u> evoca                                     | ition Lists        | alidation                            | Security    | Devices |         |
|                                                                        |                                                    |                    |                                      |             |         |         |
|                                                                        |                                                    |                    |                                      |             |         |         |
|                                                                        |                                                    |                    |                                      |             |         |         |
|                                                                        |                                                    |                    |                                      |             |         |         |

- 12. Verify the Use SSL 3.0 and Use TLS 1.0 check boxes are selected.
- **13.** Select **OK** and refresh the browser.

## Editing Browser Settings in Mozilla Firefox 7 and up to 9 - Mac

1. On your toolbar, select Firefox > Preferences.

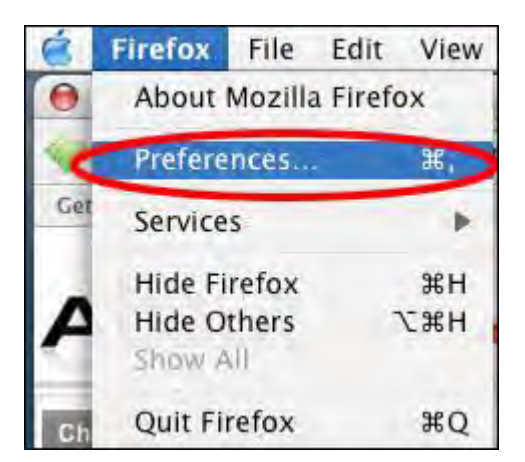

- 2. Select the Content icon, and then select the Block Pop-ups and Enable Javascript check boxes.
- 3. Select Exceptions to the right of the Block Pop-ups check box.
- 4. In the Address of Website to Allow field, enter https://cm.netteller.com for NetTeller financial institutions, https://www.billpaysite.com for consumer users, and https://www.businessbillpay-e.com for business users.
- 5. Select Allow.
- 6. Select the Privacy icon and for the Firefox will: setting, verify Use Custom Settings for History is selected.

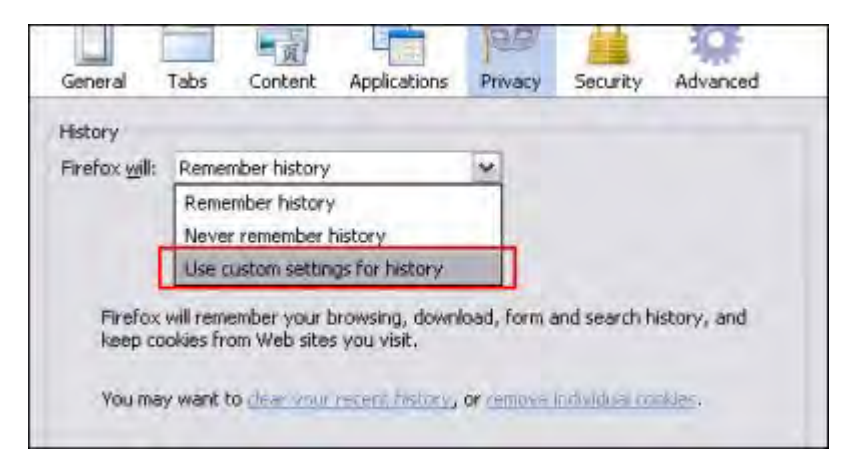

- 7. Select the Allow Site to Set Cookies check box. You may select the options to Keep until They Close Firefox or They Expire.
- 8. Select the Advanced icon, and then select the Network tab.
  - > Select Clear Now next to Use up to \_MB of Space for the Cache.
- 9. On the Advanced icon, select the Encryption tab and verify the SSL 3.0 and TSL 1.0 check boxes are selected.
- **10.** Close the browser and restart.

## Editing Browser Settings in Mozilla Firefox 10 and Above - Mac

1. On your toolbar, select Firefox > Preferences.

|    | Firefox                           | File       | Edit      | View | History | Bookmarks | Tools | Window | Help |
|----|-----------------------------------|------------|-----------|------|---------|-----------|-------|--------|------|
| 00 | About Fir                         | refox      | 5         | 1    |         | -         |       |        |      |
|    | Preference                        | ces        | æ,        |      | (+      |           |       |        |      |
|    | Services                          |            | ,         |      |         |           |       |        |      |
|    | Hide Fire<br>Hide Oth<br>Show All | fox<br>ers | 出来<br>て第日 |      |         |           |       |        |      |
|    | Quit Fire                         | fox        | жq        | 1    |         |           |       |        |      |

- 2. Select the Content icon, and then select the Block Pop-up Windows, Load Images Automatically, and Enable JavaScript check boxes.
- 3. Select Exceptions to the right of the Block Pop-up windows check box.

| <b>0</b> 00                            | Content                     |            |
|----------------------------------------|-----------------------------|------------|
| 🗈 🖃 🛅 🔥 P                              |                             |            |
| Seneral Tabs Content Applications Priv | racy Security Sync Advanced |            |
| Block pop-up windows                   |                             | Exceptions |
| Load images automatically              |                             | Exceptions |
| Enable JavaScript                      |                             | Advanced   |
| Fonts & Colors                         |                             |            |
| Default font: Times                    | \$ Size: 16                 | ‡ Advanced |
|                                        |                             | Colors     |
| Languages                              |                             |            |
| Choose your preferred language for a   | fisplaying pages            | Choose     |
| 2                                      |                             |            |
| -                                      |                             |            |

- 4. In the Address of Website to Allow field, enter https://cm.netteller.com for NetTeller financial institutions, https://www.billpaysite.com for consumer users, and https://www.businessbillpay-e.com for business users.
- 5. Select Allow.
- 6. On the **Content** icon and in the *Languages* section, select **Choose**.
- 7. Verify English/United States [en-us] is the first language listed.

| Block pop     | Web pages are sometimes offered in more than<br>Choose languages for displaying these web pag<br>preference. | one language.<br>ges, in order of | ceptions  |
|---------------|----------------------------------------------------------------------------------------------------|-----------------------------------|-----------|
| Load imag     | Languages in order of preference:                                                                            | Mour He                           | ceptions  |
| Enable Jav    | English [en]                                                                                                 | Move Down                         | dvanced   |
| Fonts & Color |                                                                                                    | Remove                            |           |
| Default font: | Select a language to add. \$                                                                                 | Add                               | dvanced . |
|               | 2) Court                                                                                                    | 04                                | Colors    |
| Incolution    | Caricel                                                                                                    | UN                                |           |

8. Select the **Privacy** icon and for the **Firefox will:** setting in the *History* section, verify **Use Custom Settings** for **History** is selected.

| 00                   | Privac                       | y         | -        |              |
|----------------------|------------------------------|-----------|----------|--------------|
| eneral Tabs Content  | Applications Privacy Securit | y Sync    | Advanced | _            |
| Tracking             |                              |           |          |              |
| Tell websites I do   | not want to be tracked       |           |          |              |
| History              |                              |           |          |              |
| Firefox will: Use cu | stom settings for history    | \$        |          |              |
| Always use pri       | vate browsing mode           |           |          |              |
| Remember             | my browsing and downlo       | ad histor | ý.       |              |
| Remember             | search and form history      |           |          |              |
| Accept coo           | kies from sites              |           |          | Exceptions   |
| Accept               | third-party cookies          |           |          |              |
| Keep unti            | they expire                  | \$        |          | Show Cookies |
| Clear histo          | ry when Firefox closes       |           |          | Settings     |
| Location Bar         |                              |           |          |              |
| When using the local | tion bar, suggest:   Histor  | y and Bo  | okmarks  | (4)          |
|                      |                              |           |          |              |
| 2                    |                              |           |          |              |

- 9. Select the Accept Cookies from Sites and Accept Third-party Cookies check boxes. You may select the options to Keep until I Close Firefox or They Expire.
- 10. Select the Advanced icon, and then select the Network tab.

| Advanced                                                          |            |
|-------------------------------------------------------------------|------------|
| D Tabs Content Applications Privacy Security Syne Advanced        |            |
| General Network Update Encryption                                 |            |
| Connection                                                        |            |
| Configure how Firefox connects to the Internet                    | Settings   |
| Cached Web Content                                                |            |
| Your web content cache is currently using 4.8 MB of disk space    | Clear Now  |
| Override automatic cache management                               |            |
| Limit cache to 1024 🗧 MB of space                                 |            |
| Offline Web Content and User Data                                 |            |
| Your application cache is currently using 0 bytes of disk space   | Clear Now  |
| Tell me when a website asks to store data for offline use         | Exceptions |
| The following websites are allowed to store data for offline use: |            |
|                                                                   |            |
|                                                                   |            |
|                                                                   | Remove     |
| E.                                                                |            |
|                                                                   |            |

- > To empty the cache, select **Clear Now** in the *Cached Web Content* section.
- **11.** On the **Advanced** icon, select the **Encryption** tab.

|                   | Advanced                                    |
|-------------------|---------------------------------------------|
| 0                 | Applications Privacy Security Sync Advanced |
|                   | General Network Update Encryption           |
| Protocols         |                                             |
| Use SSL 3.0       | Use TLS 1.0                                 |
| Certificates      |                                             |
| When a server req | uests my personal certificate:              |
| Select one auto   | omatically 💽 Ask me every time              |
| View Certificate  | Revocation Lists Validation                 |
| Security Devices  |                                             |
|                   |                                             |
|                   |                                             |
|                   |                                             |
|                   |                                             |
|                   |                                             |
|                   |                                             |
| 2                 |                                             |

- 12. Verify the Use SSL 3.0 and Use TLS 1.0 check boxes are selected.
- **13.** Select the red dot on the top left corner of the window and refresh the browser.

## Editing Browser Settings in Safari 5 and Up

1. On your toolbar, select Safari > Preferences.

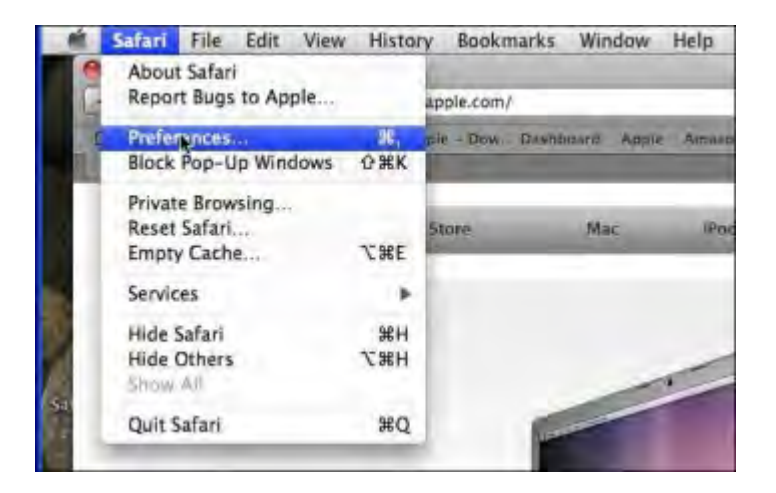

- 2. Select the **Security** icon.
- 3. For the Web Content settings, verify the following check boxes are selected:
  - Enable Plug-ins

Browser Settings

- Enable Java
- Enable JavaScript

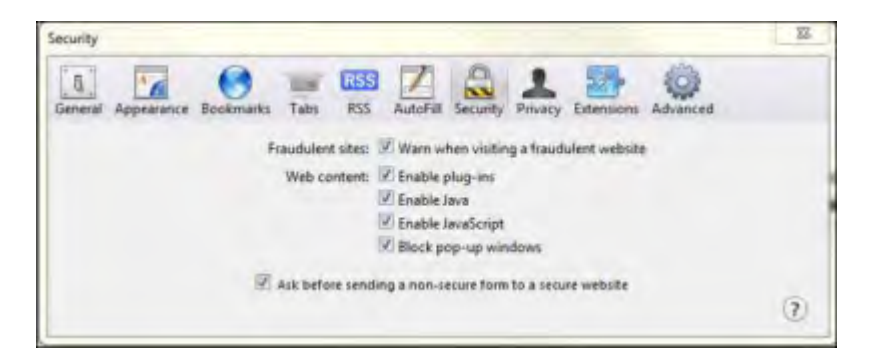

- 4. Verify the **Block Pop-up Windows** check box is cleared.
- 5. Select the Privacy icon and verify Never is selected for the Block Cookies setting.

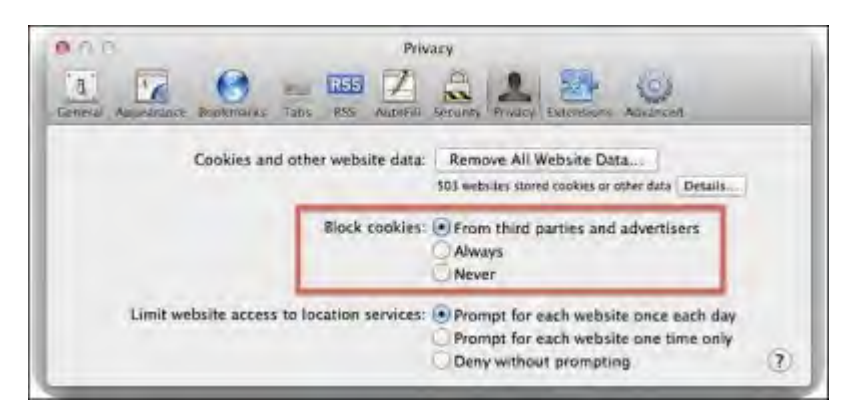

This is the only available option that allows session cookies.

6. To close the window, select the red dot in the top left corner of the window.

## Editing Browser Settings in Google Chrome 16 and up to 18

1.

On the browser toolbar, select and **Clear Browsing Data**.

|   | ×                           | 0-   | 1-4  |
|---|-----------------------------|------|------|
| ~ | Always show bookmarks bar   | Ctr  | I+B  |
|   | History                     | Ctrl | +H   |
|   | Downloads                   | Ct   | rl+J |
|   | Clear browsing data         |      |      |
| - | Import bookmarks & settings |      |      |
|   | Options                     |      |      |
|   | About Google Chrome         |      |      |
|   | Help                        |      |      |
|   | Exit                        |      |      |

The following dialog box appears.

| lear Browsing Data            |                            |
|-------------------------------|----------------------------|
| Obliterate the following item | 15:                        |
| Clear browsing history        | 1                          |
| 🔽 Clear download histor       | у                          |
| 🗹 Empty the cache             |                            |
| Delete cookies                |                            |
| Clear saved passwords         |                            |
| Clear data from this period:  | Last day 🔹                 |
|                               |                            |
|                               | Clear Browsing Data Cancel |

- 2. Select the Clear Browsing History and Empty the Cache check boxes.
- 3. From the Clear Data from this Period list, select the amount of data you wish to delete.

Select The Beginning of Time to clear your entire browsing history.

- 4. Select Clear Browsing Data.
- 5.

On the browser toolbar, select and **Options**.

| Maritab            | A               |
|--------------------|-----------------|
| New tab            | C171+1          |
| New window         | Ctri+N          |
| New incognito wind | ow Ctrl+Shift+N |
| Bookmarks          |                 |
| Edit               | Cut Copy Paste  |
| Zoom               | - 100% + 🔽      |
| Save page as       | Ctri+5          |
| Find               | Ctri+F          |
| Print              | Ctri+F          |
| Tools              |                 |
| History            | Ctrl+H          |
| Downloads          | Ctrl+           |
| Sign in to Chrome  |                 |
| Option             |                 |
| About Google Chron | me              |
| Help               | FI              |
| Exit               |                 |
|                    |                 |

- 6. On the Under the Hood tab, under the Cookie Settings section, select Allow All Cookies.
- 7. Close all browsers and open a new one.

## Editing Browser Settings in Google Chrome 19 and Above

1.

On your browser toolbar, select and then **Settings**.

| -            |                                   |      |        |        |  |
|--------------|-----------------------------------|------|--------|--------|--|
|              |                                   |      |        | ☆ =    |  |
| ASTER Site   | New tab                           |      |        | Ctrl+T |  |
|              | New window                        |      |        | Ctrl+N |  |
|              | New incognito window Ctrl+Shift+N |      |        |        |  |
|              | Bookmarks                         |      |        | +      |  |
|              | Edit                              | Cut  | Сору   | Paste  |  |
|              | Zoom                              | - 1  | .00% + |        |  |
|              | Save page as                      |      |        | €trl+S |  |
|              | Find                              |      |        | Ctrl+F |  |
|              | Print                             |      |        | Ctrl+P |  |
|              | Tools                             |      |        | +      |  |
| nitiatives   | History                           |      |        | Ctrl+H |  |
| J            | Downloads                         |      |        | Ctrl+J |  |
|              | Settings                          |      |        |        |  |
| assion for ( | About Google Ch                   | rome |        |        |  |
| Integrity    | Help                              |      |        |        |  |
|              | Exit                              |      |        |        |  |

2. On the History menu, select Clear All Browsing Data.

| Chrome     | History        |                    |                                   |
|------------|----------------|--------------------|-----------------------------------|
| History    | Clear all brov | vsing data         | Remove selected items             |
| Extensions | Today - Frida  | v. October :       | 26, 2012                          |
| Settings   | 8:55 PM        | <b>پهر</b> jhaToda | y jhatoday.jackhenry.com 🖹        |
| Help       | Friday, Octob  | per 19, 2012       |                                   |
|            | 2:32 PM        | 🕒 iPay Qu          | ality Assurance Employees Federal |
|            | 2:32 PM        | 🗋 iPay Qu          | ality Assurance Employees Federal |
|            | 2:32 PM        | 🗋 iPay Qu          | ality Assurance Employees Federal |
|            | 1 2:32 PM      | P iPav Ou          | ality Assurance Employees Federal |

The following dialog box appears.

| Clear browsing data                  |                         | ×      |
|--------------------------------------|-------------------------|--------|
| Obliterate the following items from: | the beginning of time 🔻 |        |
| Clear browsing history               |                         |        |
| Clear download history               |                         |        |
| Empty the cache                      |                         |        |
| Delete cookies and other site an     | nd plug-in data         |        |
| Clear saved passwords                |                         |        |
| 🔲 Clear saved Autofill form data     |                         |        |
| 🔲 Clear data from hosted apps        |                         |        |
| Deauthorize content licenses         |                         |        |
|                                      |                         |        |
| Learn more                           | Clear browsing data     | Cancel |

- 3. Select the Clear Browsing History and Empty the Cache check boxes.
- 4. From the Obliterate the Following Items From list, select a list item.

Select **The Beginning of Time** to clear your entire browsing history.

- 5. Select Clear Browsing Data.
- 6. On the Settings menu, select Show Advanced Settings.

| Chrome     | Settings                                                          | Search settings |
|------------|-------------------------------------------------------------------|-----------------|
| History    | Some settings are managed by your administrator.                  | 1               |
| Extensions | Google services. <u>Learn more</u>                                |                 |
| Settings   | Sign in to Chrome                                                 |                 |
| Help       | On startup                                                        |                 |
|            | Open the New Tab page                                             |                 |
|            | Continue where I left off Learn more                              |                 |
|            | Open a specific page or set of pages. Set pages                   |                 |
|            | Appearance                                                        |                 |
|            | Get themes Reset to default theme                                 |                 |
|            | 🐼 Show Home button                                                |                 |
|            | https://jhatoday.jackhenry.com/ Change                            |                 |
|            | Always show the bookmarks bar                                     |                 |
|            | Search                                                            |                 |
|            | Set which search engine is used when searching from the omnibox.  |                 |
|            | Google 💌 Manage search engines                                    |                 |
|            | Enable Instant for faster searching (omnibox input may be logged) |                 |
|            | Users                                                             |                 |
|            | You are currently the only Google Chrome user.                    |                 |
|            | Add new user Delete this user Import bookmarks and settings       |                 |
|            | Default browser                                                   |                 |
|            | Make Google Chrome my default browser                             |                 |
|            | Google Chrome is not currently your default browser.              |                 |
|            | Show advanced settings                                            |                 |
|            | Show devoteed Sectingsin                                          |                 |

7. In the *Privacy* section, select **Content Settings**.

| Privacy                                            |                                                                                       |
|----------------------------------------------------|---------------------------------------------------------------------------------------|
| Content settings                                   | Clear browsing data                                                                   |
| Google Chrome may u<br>services, <u>Learn more</u> | se web services to improve your browsing experience. You may optionally disable these |
| 🕑 Use a web service t                              | o help resolve navigation errors                                                      |
| 🕑 Use a prediction se                              | rvice to help complete searches and URLs typed in the address bar                     |
| Predict network act                                | tions to improve page load performance                                                |
| 🛃 Enable phishing an                               | d malware protection                                                                  |
| Use a web service t                                | o help resolve spelling errors                                                        |
| Automatically send                                 | usage statistics and crash reports to Google                                          |

8. In the *Cookies* section, select Allow Local Data to Be Set (Recommended).

| Content settings                         |                           |                  | × |
|------------------------------------------|---------------------------|------------------|---|
| Some settings are managed                | d by your administrator.  |                  |   |
| Cookies                                  |                           |                  |   |
| Allow local data to be set (recommended) |                           |                  |   |
| Keep local data only i                   |                           |                  |   |
| Block sites from setting                 | ng any data               |                  |   |
| Block third-party cool                   | kies and site data        |                  |   |
| Manage exceptions                        | All cookies and site data | Application data |   |

- 9. Scroll down to the *Pop-ups* section and select Allow All Sites to Show Pop-ups.
- 10. Select Manage Exceptions.

| Content settings                                    | × |
|-----------------------------------------------------|---|
| Some settings are managed by your administrator.    |   |
| Manage handlers                                     |   |
| Plug-ins                                            |   |
| <ul> <li>Run automatically (recommended)</li> </ul> |   |
| Click to play                                       |   |
| Block all                                           |   |
| Manage exceptions                                   |   |
| Disable individual plug-ins                         |   |
| Pop-ups                                             |   |
| Allow all sites to show pop-ups                     |   |
| Do not allow any site to show pop-ups (recommended) | - |
| Manage exceptions                                   |   |

11. In the Add a New Hostname Pattern field, enter https://cm.netteller.com for NetTeller financial institutions, https://www.businessbillpaysite.com for consumer users, and https://www.businessbillpay-e.com for business users.
| Hostname nattern           | Behavior |  |
|----------------------------|----------|--|
| www.billpaysite.com        | Allow    |  |
| Add a new hostname pattern | Allow    |  |
|                            |          |  |
|                            |          |  |
|                            |          |  |
|                            |          |  |
|                            |          |  |

- 12. Set the Behavior to Allow.
- 13. Press Enter.
- 14. Select OK twice.
- 15. Scroll down to the Languages section and select Languages and Spell-checker Settings.

| Net | twork                                                                                   |
|-----|-----------------------------------------------------------------------------------------|
| R   | Google Chrome is using your computer's system proxy settings to connect to the network. |
|     | Change proxy settings                                                                   |
| Lar | iguages<br>Change how Chrome handles and displays languages                             |
|     | Languages and spell-checker settings                                                    |
| 1   | Offer to translate pages that aren't in a language I read                               |
| Do  | wnloads                                                                                 |

16. Verify English (United States) is the first or only language listed and select OK.

| anguages               |   | English (United States)                  |  |
|------------------------|---|------------------------------------------|--|
| nglish (United States) | × | Display Google Chrome in this language   |  |
| nglish                 |   | This language is used for spell checking |  |
|                        |   |                                          |  |

**17.** Close all Google Chrome browsers and open a new one.

## Screenshots

## Taking a Screenshot on an Apple (Mac) Computer

On your keyboard, hold down Shift+Command and press 3.

| caps lock | A             | 15 | J U | This is the | alast barrentes |
|-----------|---------------|----|-----|-------------|-----------------|
| shift     |               | Z  | X   | key         |                 |
| control   | ali<br>option | đ  | H   |             |                 |

This automatically saves the screenshot to your desktop as Picture1.png. The name may be different if there are already pictures saved to the desktop or if you are saving the image as a different file type (e.g., .jpg, .tif, .pdf).

To send the screenshot, create a new email and attach the image to the email.

## Taking a Screenshot on a PC (Personal Computer)

- 1. On your keyboard, press Print Screen/SysRq.
- 2. Open a Word document.
- 3. Paste the screenshot into the Word document using one of the following options:
  - Press Ctrl+V.
  - Select Edit and Paste.
  - > Right-click your mouse in the Word document and select **Paste**.

The screenshot should appear in the Word document.

4. Save the document.

Send as an attachment through email.

## **Taking a Screenshot in Windows 8**

Press Windows key + Print Screen key.

The screen flashes and the system instantly takes a screenshot. The image is saved to its own folder (**Screenshots**) in the **Photos** folder (or **My Pictures** if you are on the Desktop Version). Even if the folder did not previously exist, the folder creates itself.